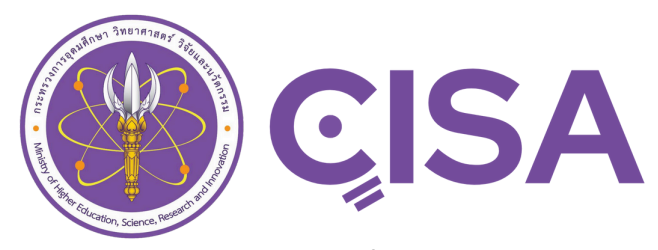

ระบบสารสนเทศหลักสูตรเพื่อการรับรองมาตรฐานการอุดมศึกษาในหลักสูตรการศึกษา Curriculum Information System for Higher Education Accreditation

Document last updated on: 09/11/2024

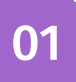

# MHESI-CISA Introduction

ระบบ MHESI-CISA (Curriculum Information System for Higher Education Accreditation) เป็นระบบสารสนเทศที่ออกแบบมาเพื่อสนับสนุนการรับรองมาตรฐานการอุดมศึกษาและพัฒนาคุณภาพ การศึกษาในประเทศไทย โดยทำหน้าที่รวบรวมและจัดเก็บข้อมูลหลักสูตรของสถาบันอุดมศึกษาอย่างครบ ถ้วนและทันสมัย ช่วยติดตามและตรวจสอบการปฏิบัติตามมาตรฐานอุดมศึกษา ลดขั้นตอนและความซ้ำ ซ้อนในการบันทึกข้อมูล และส่งเสริมการใช้ทรัพยากรอย่างมีประสิทธิภาพ นอกจากนี้ ระบบยังช่วยเผย แพร่ข้อมูลสำคัญเพื่อสนับสนุนการตัดสินใจเชิงนโยบายและพัฒนาคุณภาพหลักสูตรให้สอดคล้องกับความ ต้องการของประเทศและมาตรฐานสากล

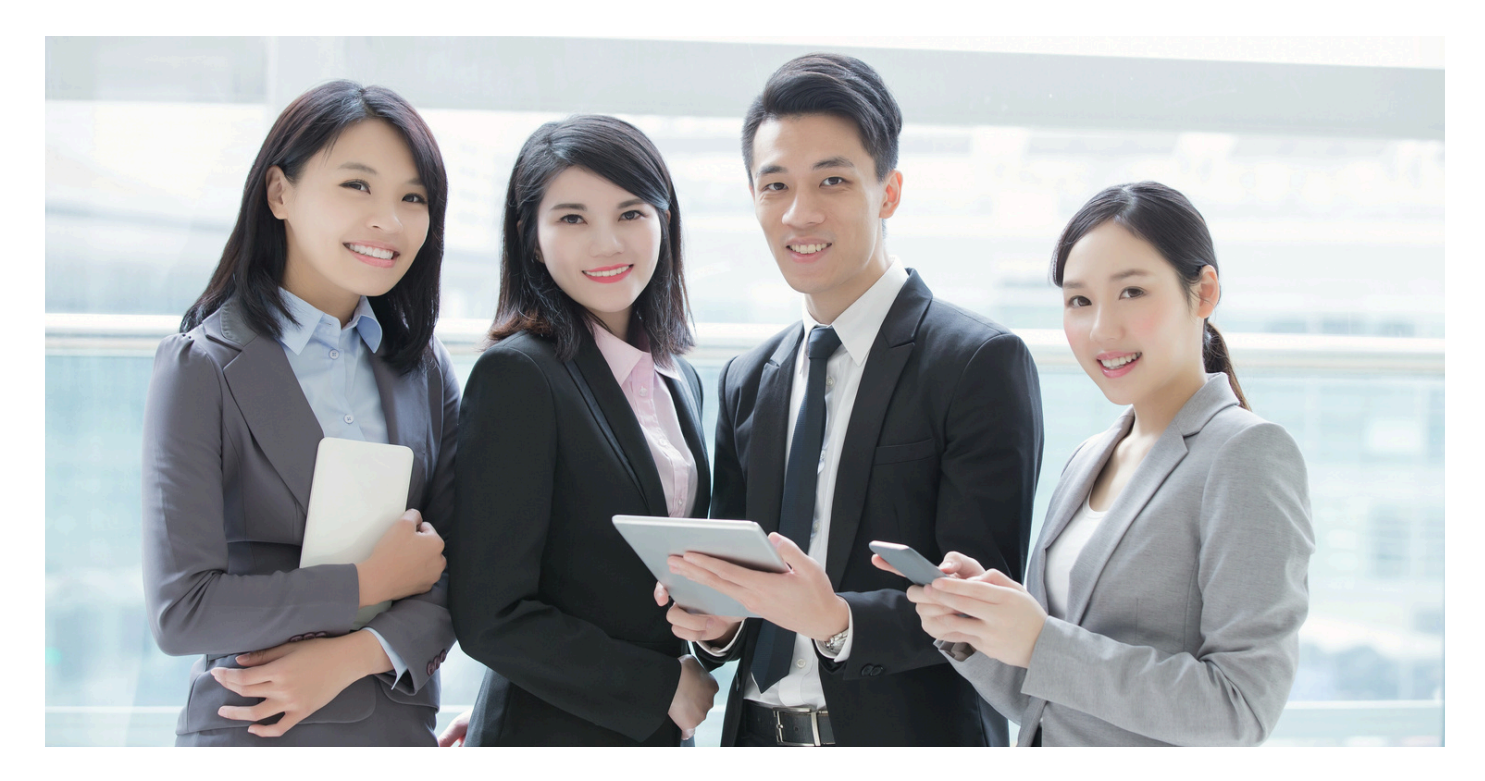

02 เริ่มต้นใช้งาน

คลิกลิงก์ <u>https://cisa.mhesi.go.th</u> เพื่อเข้าสู่ระบบสารสนเทศหลักสูตรเพื่อการรับรองมาตรฐานการ อุดมศึกษาในหลักสูตรการศึกษา โดย Login เข้าสู่ระบบผ่าน Application ThaiD จากสมาร์ทโฟน ซึ่งมีขั้นตอนการ ติดตั้งและการลงทะเบียนเพื่อยืนยันตัวตนดังนี้

## ขั้นตอนการติดตั้งและลงทะเบียน ThaiD

ดาวน์โหลด Application ThaiD

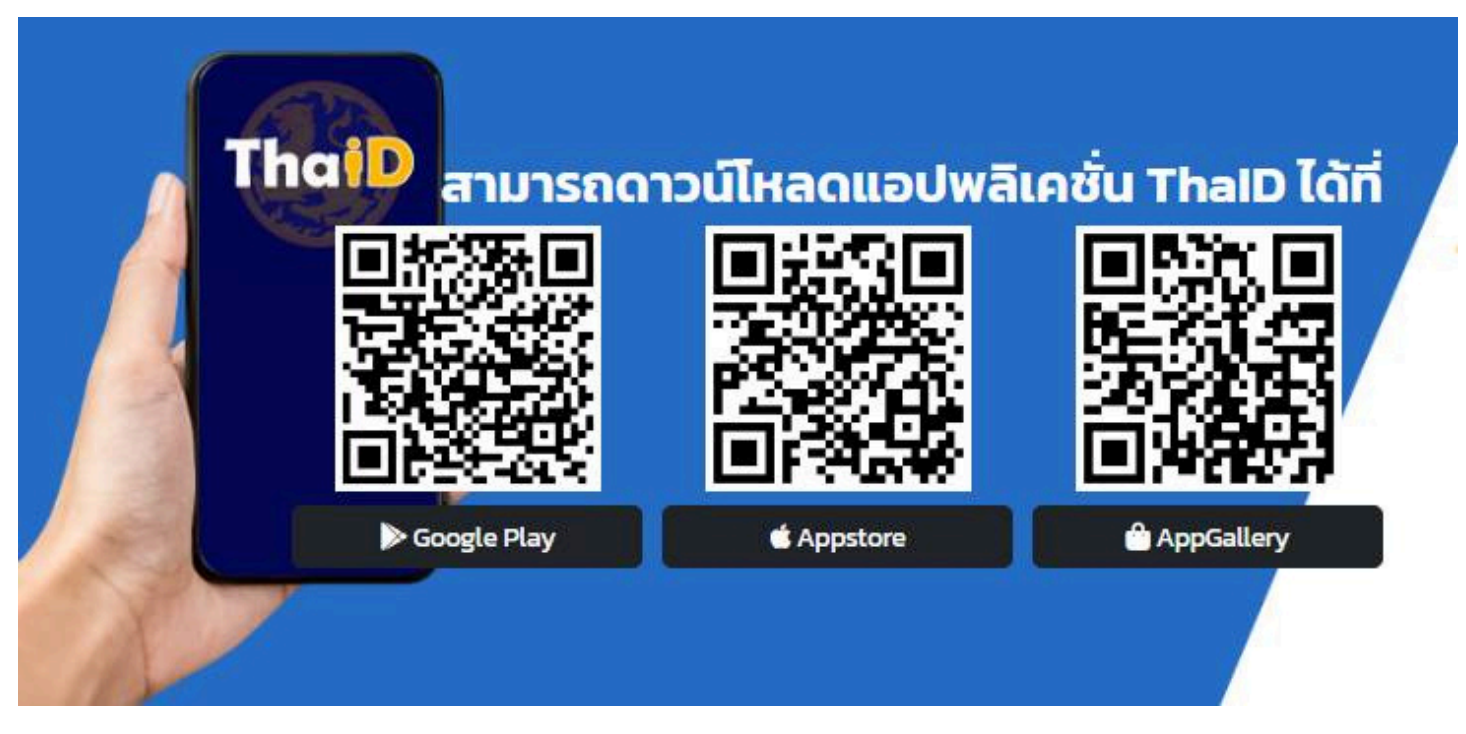

**ลงทะเบียนยืนยันตัวตน**ผ่าน Application ThaiD

# 8 ขั้นตอนง่ายๆ <u>ด้วยตนเอง</u>

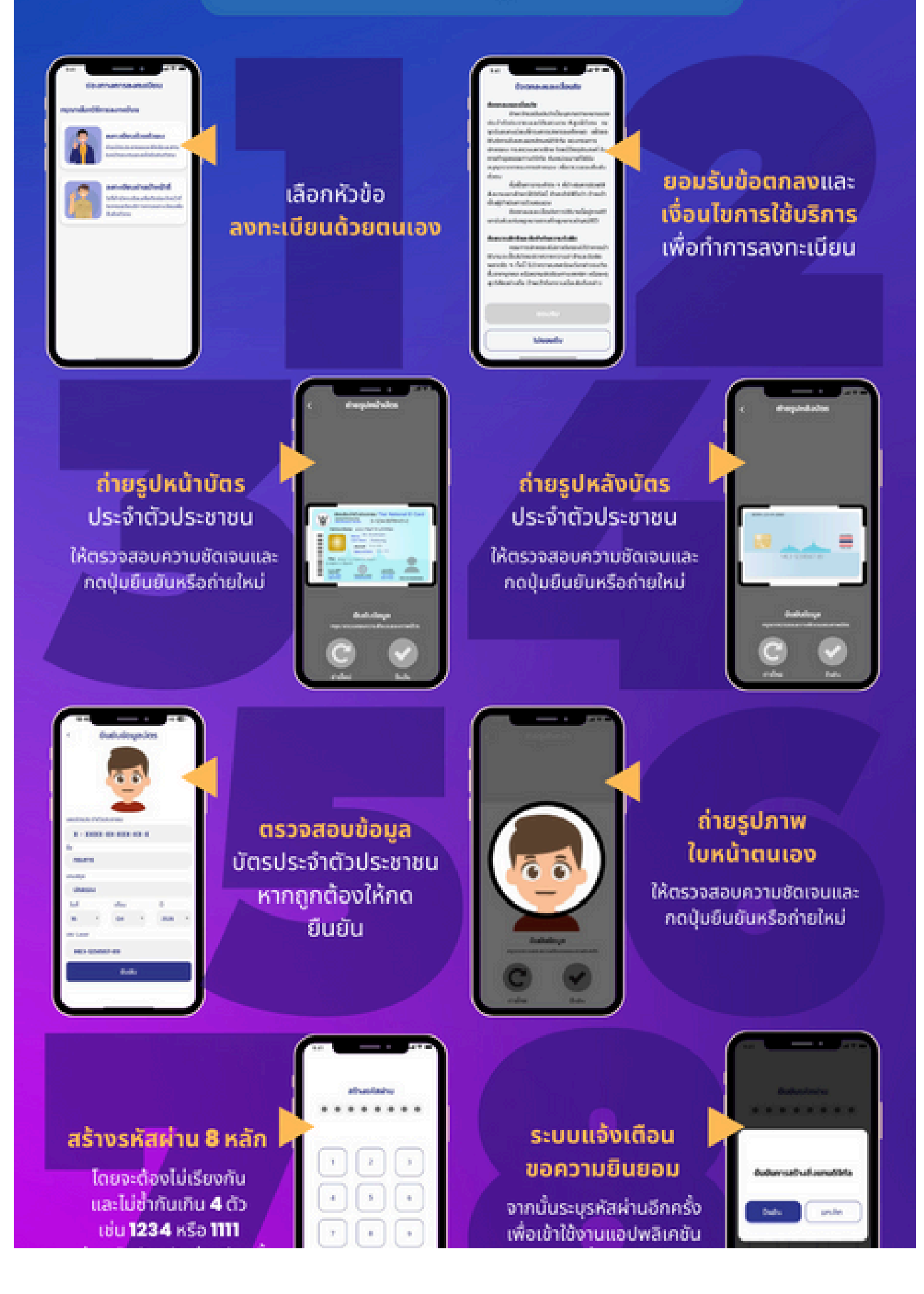

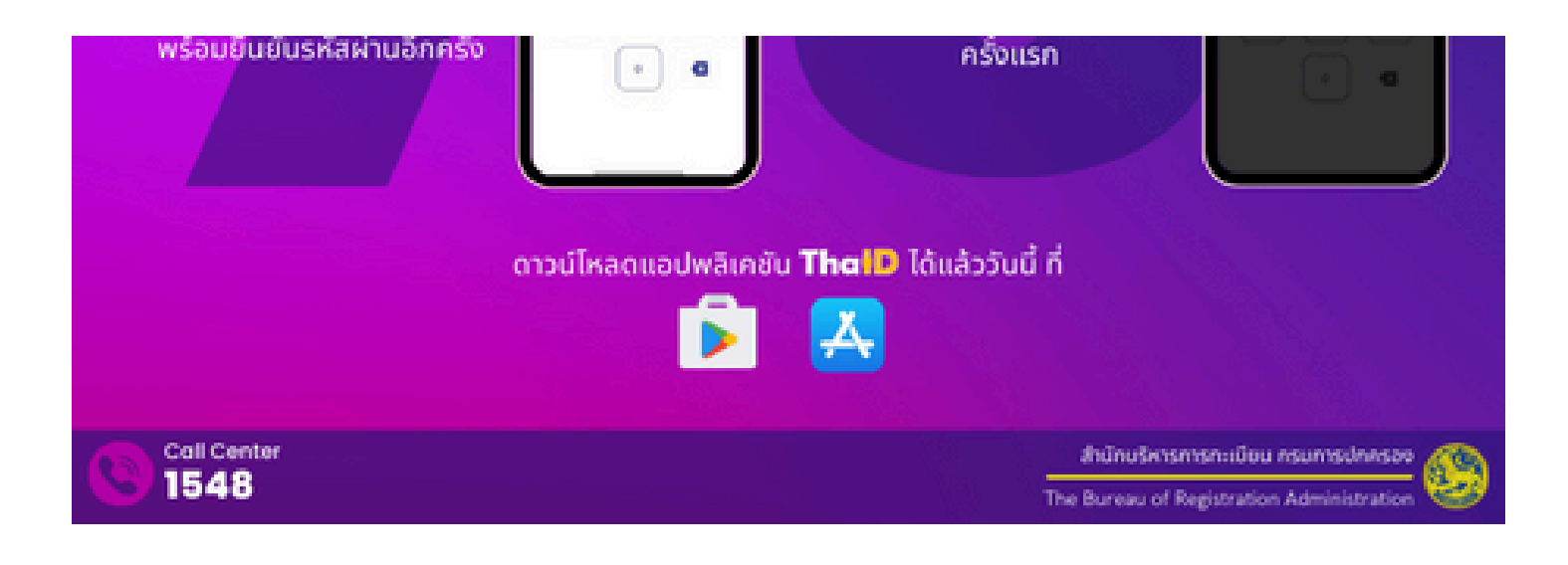

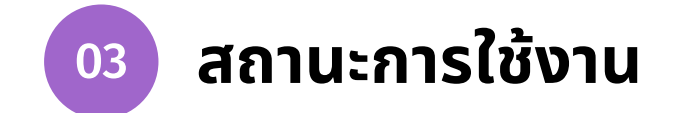

## ใช้งานสถานะ Admin

สิทธิ์การใช้งานในสถานะ ผู้ดูแลระบบระดับสถาบันอุดมศึกษา สามารถเพิ่มสิทธิ์การใช้งานให้กับผู้ดูแล หลักสูตรได้ดังขั้นตอนต่อไปนี้

## เพิ่มผู้ใช้งานระบบ

- 1. คลิก**เลือกสถานะ**
- คลิกแถบเมนูตั้งค่า > ผู้ใช้งานระบบ
- คลิก เพิ่มผู้ใช้งานระบบ หรือ ค้นหาเลขบัตรประชาชน

| MHESI-CISA «           |             |                    | 1            | ผู้ดูแลระบบ | บระดับสถาบันอุดม | เศึกษา (หลัก) : มหาวิท | ายาลัยขอนแก่น |            | • €         | FRefresh Rol | •          | € ₽         |
|------------------------|-------------|--------------------|--------------|-------------|------------------|------------------------|---------------|------------|-------------|--------------|------------|-------------|
| หน้าแรก                | ความปลอดภั  | ie / ผู้ใช้งานระบบ |              |             |                  |                        |               |            |             |              |            |             |
| 🝧 ข้อมูลหลัก 👻         | ผู้ใช้งานระ | ະບບ                |              |             |                  |                        |               | List Vi    | ew          |              |            |             |
| - คณะ                  | v           |                    |              |             |                  | 3                      | 🗠 เพิ่มผ้     | ใช้งานระบบ |             | ค้นหาเลข     | เบ้ตรประช  | ภชน Q       |
| - สาขา                 |             |                    |              |             |                  |                        |               |            |             |              |            |             |
| 🔹 ตั้งค่า 👻            | ลำดับ       | บัตรประชาชน        | ชื่อ-สกุล(ไท | /ย)         | ชื่อ             | อ-สกุล(อังกฤษ)         |               | อีเมล      | ↓<br>Grid V | สถานะ<br>iew | ,          | ดำเนินการ   |
| - ผู้ใช้งานระบบ 2      | 1           | 44xxxxxxxx4        |              |             |                  |                        |               |            |             | Activ        | ,          | 0           |
| หลักสูตร               | 2           | 34xxxxxxxx3        |              |             |                  |                        |               |            |             | Activ        | •          | 0           |
| - ทั้งหมด              | 3           | 39xxxxxxxx5        |              |             |                  |                        |               |            |             | Activ        | •          | 0           |
| 👫 จัดเตรียมหลักสูตร    | 4           | 34xxxxxxx8         | ŕ            |             |                  |                        |               |            |             | Activ        | •          | 0           |
| 🚆 รอเจ้าของเรื่องแก้ไข | 5           | 53xxxxxxxx7        |              |             |                  |                        |               |            |             | Activ        | ,          | 0           |
| 🥏 ผ่านการรับรอง        | 6           | 14xxxxxxxx8        |              |             |                  |                        |               |            |             | Activ        | •          | 0           |
|                        | 7           | 34xxxxxxxx2        |              |             |                  |                        |               |            |             | Activ        | ,          | 0           |
|                        | 8           | 33xxxxxxxx0        | ,            |             |                  |                        |               |            |             | Activ        | <b>,</b> ) | 0           |
|                        | 9           | 37xxxxxxxx1        |              |             |                  |                        |               |            |             | Activ        | •          | Curc lienge |
|                        | 10          | 34xxxxxxxx1        |              |             |                  |                        |               |            |             | Activ        | .)<br>     | <b>Ö</b>    |

 เมื่อคลิกเพิ่มผู้ใช้งานระบบแล้ว จะปรากฏหน้าต่างข้อมูลทั่วไป ป้อนเลขบัตรประชาชนหรือหนังสือเดินทาง ของผู้ที่ต้องการเพิ่ม

5. **กดค้นหา** เมื่อกดค้นหาจะปรากฎข้อมูลในช่องหมายเลข 6 อัตโนมัติ **กรณีไม่พบข้อมูล** ให้บุคคลนั้นทำการ ลงทะเบียนยืนยันตัวตนผ่าน Application ThaiD ให้เสร็จสมบูรณ์

6. หากไม่ทราบเลขบัตรประชาชน ให้กรอกข้อมูลลงในช่องหมายเลข 6 ดังภาพให้ครบถ้วน

7. กดบันทึก

| มผู้ใช้งานระบบ                  |              |              |              |
|---------------------------------|--------------|--------------|--------------|
| \\ ข้อมูลทั่วไป                 |              |              |              |
| ข้อมูลทั่วไป                    |              |              |              |
| ป้อนเลขบัตรประชาชน หรือหนังสือเ | ดินทาง       |              | 5<br>Q ค้นหา |
| <b>คำนำหน้า(ไทย)</b>            | ชื่อ(ไทย)    | สกุล(ไทย)    |              |
| - เลือก -                       | ~            |              |              |
| ำนำหน้า(อังกฤษ)                 | ชื่อ(อังกฤษ) | สกุล(อังกฤษ) |              |
| - เลือก -                       | ×            |              |              |
| หัสบัตรประชาชน                  | อีเมล        | โทรศัพท์     |              |
| ถาบันอุดมศึกษา                  | คณะ          | ตำแหน่งงาน   |              |
|                                 | เลือกคณะ     | •            | C.F.C.F.C.G. |
|                                 |              |              | S C          |

## การแก้ไขข้อมูลของผู้ใช้งานระบบ

เมื่อเพิ่มผู้ใช้งานระบบเสร็จเรียบร้อยแล้ว หากต้องการแก้ไขข้อมูลของผู้ใช้ เมื่ออยู่ในหน้าต่างผู้ใช้งานระบบ จะ แสดงรายชื่อผู้ใช้ทั้งหมดที่เกี่ยวข้องในระดับสถาบันอุดมศึกษาของคุณที่ได้มีการเพิ่มข้อมูลแล้ว

- 1. คลิกรูปสัญลักษณ์ดินสอ เพื่อทำการแก้ไขข้อมูลหลังรายชื่อที่ต้องการ
- 2. หรือหากทราบเลขบัตรประชาชน สามารถป้อนเลขบัตรแล้วกดที่รูปสัญลักษณ์แว่นขยาย เพื่อทำการค้นหา

| MHESI-CISA             | • |       |             | ผู้ดูแลระบบระดับสถ | าบันอุดมศึกษา (หลัก) : มหาวิทยาลัยขอ | นแก่น - 🗘   | Refresh Role          | •         |
|------------------------|---|-------|-------------|--------------------|--------------------------------------|-------------|-----------------------|-----------|
| หน้าแรก                |   |       |             |                    | 2 เพิ่มผู้ใช้ง                       | มานระบบ 🏂 🔡 | 2<br>ค้นหาเลขบัตรประช | าชน Q     |
| 🗯 ข้อมูลหลัก           | • |       |             |                    |                                      |             |                       |           |
| 🔹 ตั้งค่า              | • | ลำดับ | บัตรประชาชน | ชื่อ-สกุล(ไทย)     | ชื่อ-สกุล(อังกฤษ)                    | อีเมล       | สถานะ                 | ดำเนินการ |
| - ผู้ใช้งานระบบ        |   | 1     | 44xxxxxxxx4 |                    |                                      |             | Active                | 1 0       |
| หลักสูตร               |   | 2     | 34xxxxxxxx3 |                    |                                      |             | Active                | 0         |
| 🚦 ทั้งหมด              |   | 3     | 39xxxxxxx5  |                    |                                      |             | Active                | 0         |
| • จัดเตรียมหลักสูตร    |   | 4     | 34xxxxxxx8  |                    |                                      |             | Active                | 0         |
| * รอเจ้าของเรื่องแก้ไข |   | 5     | 53xxxxxxx7  |                    |                                      |             | Active                | 0         |
| 🧭 ผ่านการรับรอง        |   | 6     | 14xxxxxxx8  |                    |                                      |             | Active                | 0         |
|                        |   | 7     | 34xxxxxxxx2 |                    |                                      |             | Active                | 0         |
|                        |   |       | ۰,          |                    |                                      |             |                       |           |

#### ทำการแก้ไขข้อมูล จากนั้นกดบันทึก

| ข้อมูลทั่วไป (2) สิทธิ์ของระบบ (6)   | ตั้งค่าขั้นสูง |                                            |
|--------------------------------------|----------------|--------------------------------------------|
| มูลทั่วไป                            |                |                                            |
| 🗘 ป้อนเลขบัตรประชาชน Unicon เพื่อ Up | date ข้อมูล    |                                            |
| นำหน้า(ไทย)                          | ชื่อ(ไทย)      | สกุล(ไทย)                                  |
| นำหน้า(อังกฤษ)                       | ชื่อ(อังกฤษ)   | สกุล(อังกฤษ)                               |
| สบัตรประชาชน                         | อีเมล          | โทรศัพท์                                   |
| าบันอุดมศึกษา                        | คณะ            | ตำแหน่งงาน                                 |
| มหาวิทยาลัยขอนแก่น                   | •              | <ul> <li>นักวิชาการโสตทัศนศึกษา</li> </ul> |

## การกำหนดสิทธิ์ผู้ใช้งานระบบ

การกำหนดสิทธิ์ให้กับผู้ใช้งานระบบ สามารถกำหนดได้มากกว่า 1 สิทธิ์ มีขั้นตอนดังนี้

1. คลิก **เพิ่มสิทธิ์** จะปรากฏแถบเมนูให้เลือกสิทธิ์ ประกอบด้วย กลุ่มสิทธิ์ และ สิทธิ์ ดังข้อมูลในตาราง

## สิทธิ์ของผู้ใช้งาน

| บทบาท (Role)                               | คำอธิบาย บทบาท (Role)                                |
|--------------------------------------------|------------------------------------------------------|
| ผู้ดูแลระบบระดับสถาบันอุดมศึกษา (หลัก)     | ผู้ดูแลระบบระดับสถาบันอุดมศึกษา (หลัก)               |
| ผู้ดูแลระบบระดับสถาบันอุดมศึกษา (วิทยาเขต) | ผู้ดูแลระบบระดับสถาบันอุดมศึกษา (วิทยาเขต)           |
| นายทะเบียนหลักสูตรของสถาบันอุดมศึกษา       | นายทะเบียนหลักสูตรของสถาบันอุดมศึกษา                 |
| เจ้าหน้าที่ของมหาวิทยาลัย                  | เจ้าหน้าที่ ที่ดำเนินการด้านหลักสูตรระดับมหาวิทยาลัย |
| อธิการบดี/รองอธิการบดี                     | อธิการบดี/รองอธิการบดีที่รับผิดชอบการจัดทำหลักสูตร   |
| คณบดี/รองคณบดี                             | คณบดี/รองคณบดีที่รับผิดชอบการจัดทำหลักสูตรของคณะ     |
| เจ้าหน้าที่ของคณะ                          | เจ้าหน้าที่ของคณะ                                    |
| อาจารย์ผู้รับผิดชอบหลักสูตร                | อาจารย์ผู้รับผิดชอบหลักสูตร                          |
| เจ้าหน้าที่ของสาขาวิชา                     | เจ้าหน้าที่ของหลักสูตร หรือสาขาวิชา                  |

เมื่อกำหนดสิทธิ์เรียบร้อยแล้วคลิก บันทึก

| บบระทับสถาบันอุณมศึกษา (หลัก)<br>มหาวิทยาลัย<br>มมหาวิทยาลัย<br>มมหาวิทยาลัย<br>มหาวิทยาลัย<br>มหาวิทยาลัยขอบแก่น<br>มหาวิทยาลัยขอบแก่น                                                                                                    | ธิ์ของระบบ                                                    |                                                                                               |                                                   |
|----------------------------------------------------------------------------------------------------|---------------------------------------------------------------|-----------------------------------------------------------------------------------------------|---------------------------------------------------|
| ມນາວົກນາອັຍ<br>ມນາວົກນາອັຍ<br>ອະບາວະຄັບສຄາບັນຊຸຄມສົກອາ (ເທັດ)<br>ຄ <u>າດັ່ນຊຸຄມສົກອາ (ເທັດ)</u><br>ຄ <u>າດບັນຊຸຄມສົກອາ (Gravivan)</u><br>ມາວົກຍາອັນຍາມແກ່ມ<br>ພາດງານອາ ອັນອອນແກ່ມ<br>ພາດງານອາ ອັນອອນແກ່ມ<br>ພາດງານອາ ອັນອອນແກ່ມ<br>ພາດງານອາ ອັນອອນແກ່ມ<br>ພາດງານອາ ອັນອອນແກ່ມ<br>ພາດງານອາ ອັນອອນແກ່ມ<br>ພາດງານອາ ອັນອອນແກ່ມ<br>ພາດງານອາ ອັນອອນແກ່ມ<br>ພາດງານອາ ອັນອອນແກ່ມ<br>ພາດງານອາ ອັນອອນແກ່ມ<br>ພາດງານອາ ອັນອອນແກ່ມ<br>ພາດງານອາ ອັນອາ ພາດງານອາ ອັນອອນແກ່ມ<br>ພາດງານອາ ອັນອອນແກ່ມ<br>ພາດງານອາ ອັນອອນແກ່ມ                                                                                                    | ้ดูแลระบบระดับสถาบันอุดมศึกษา (หลัก)                          | 🔿 ผู้ดูแลระบบระดับสถาบันอุดมศึกษา (วิทยาเขต)                                                  | <ul> <li>เจ้าหน้าที่ของสาขาวิชา</li> </ul>        |
| ะบบระดับสถาบันถุดมศึกษา (หลัก)<br>ณศึกษา (หลัก)<br>ณศึกษา (หลัก)<br>มหาวิทยาลัยขอนแก่น<br>แกร<br>แกร<br>เมระคมสุดษา (กับอานุษณศ์กษา(วิทยาเรต)<br>มหาวิทยาลัยขอนแก่น<br>แกร<br>แกร<br>เมระคมสุดษา (กับอานุษณศ์กษา(วิทยาเรต)<br>มหาวิทยาลัยขอนแก่น<br>ณณา<br>แกร<br>เมระคมสุดษา (กับอานุษณศ์กษา(วิทยาเรต)<br>มหาวิทยาลัยขอนแก่น<br>ณณา<br>เมระคมสุดษา (กับอานุษณศ์กษา(วิทยาเรต)<br>มหาวิทยาลัยขอนแก่น<br>ณณา<br>เมระคมสุดษา (กับอานุษณศ์กษา(วิทยาเรต)<br>มหาวิทยาลัยขอนแก่น<br>ณณา<br>เมระคมสุดษา(วิทยาเรต)<br>มหาวิทยาลัยขอนแก่น<br>ณณา<br>เมระคมสุดษา(วิทยาเรต)<br>มหาวิทยาลัยขอนแก่น<br>ณณา<br>คณะเกษตรศาสตร์<br>เกษตรศาสตร์<br>เกษตรศาสตร์<br>เกษตรศาสตร์<br>เกษตรศาสตร์<br>เกษตรศาสตร์<br>เกษตรศาสตร์<br>เกษตรศาสตร์<br>เกษตรศาสตร์<br>เกษตรศาสตร์<br>เกษตรศาสตร์<br>เกษตรศาสตร์<br>เกษตรศาสตร์<br>เกษตรศาสตร์<br>เกษตรศาสตร์<br>เกษตรศาสตร์                                                                                                    | เลุ่ <u>มสิทธิ์</u><br>ผู้ใช้ของมหาวิทยาลัย                   | <u>กลุ่มสิทธิ์</u><br>ผู้ใช้ของมหาวิทยาลัย                                                    | <u>กลุ่มสิทธิ์</u><br>ผู้ใช้ของมหาวิทยาลัย        |
| อมสึกษา (หลัก)<br>อมส์กษา (หลัก)<br>อมส์กษา (หลัก)<br>อมส์กษา (รับคิม เหตุรศาสตร์<br>มหาวิทยาลัยขอมแก่น<br>อานับอุดมสึกษา(วิทยาเขอ)<br>มหาวิทยาลัยขอมแก่น<br>อเมย<br>คณะเกษตรศาสตร์<br>อากับอุดมสึกษา(วิทยาเขอ)<br>มหาวิทยาลัยขอมแก่น<br>อเมย<br>คณะ<br>การวัชว/สุมมีกุษา(วิทยาเขอ)<br>มหาวิทยาลัยขอมแก่น<br>อเมย<br>คณะ<br>การวัชว/สุมมีกุษา(วิทยาเขอ)<br>มหาวิทยาลัยขอมแก่น<br>อเมย<br>คณะ<br>การวัชว/สุมมีกุษา(วิทยาเขอ)<br>มหาวิทยาลัยขอมแก่น<br>อเมย<br>คณะ<br>การวัชว/สุมมีกุษา(วิทยาเขอ)<br>มหาวิทยาลัยขอมแก่น<br>อเมย<br>การวัชว/สุมมีกุษา(วิทยาเขอ)<br>มหาวิทยาลัยขอมแก่น<br>อเมย<br>การวัชว/สุมมีกุษา(วิทยานี่มหาวิทยาสุมมีกุษา(วิทยานอน)<br>มหาวิทยาล์<br>อเมย<br>การวัชว/สุมมีกุษา(วิทยานอน)<br>มหาวิทยาล์<br>อเมย<br>การวัชว/สุมมีกุษา(วิทยานอน)<br>มหาวิทยาล์<br>อเมย<br>การวัชว/สุมมีกุษา(วิทยานอน)<br>มหาวิทยาล์<br>อเมย<br>การวัชว่า<br>การวัชว่า<br>การวัชว่า<br>การวัชว่า<br>การวัชว่า<br>การวัชาวิทยาสุมมีกุษา(วิทยานอน)<br>มหาวิทยาล์<br>การวัชาวิทยาสุมมีกุษา(วิทยานอน)<br>มหาวิทยาสุมมีกุษา(วิทยานอน)<br>มหาวิทยาสุมมีกุษา(วิทยานอน)<br>มหาวิทยาสุมมีกุษา(วิทยานอน)<br>มหาวิทยาสุมมีกุษา(วิทยานอน)<br>มหาวิทยาสุมมีการวัชา<br>การวัชาวิทยาสุมมีกุยา(วิทยานอน)<br>มหาวิทยา(วิทยานอน)<br>มหาวิทยาสุมมีกุษา(วิทยานอน)<br>มหาวิทยาสุมมีการวิทยาสุมที่งาน<br>การวัชาวิทยาสุมมีการวิทยา(วิทยานอน)<br>มหาวิทยาสุมที่งาน<br>การวิทยาสุมมีการวิทยาสุมมีการวิทยา(วิทยานอน)<br>มหาวิทยาสามาราการวิทยา(วิทยานอน)<br>มหาวิทยาสามารางาน<br>การวิทยา(วิทยานอน)<br>มหาวิทยา(วิทยานอน)<br>มหาวิทยา(วิทยานอน)<br>มหาวิทยา(วิทยาน)<br>มหาวิทยา(วิทยานอน)<br>มหาวิทยา(วิทยานอน)<br>มหาวิทยา(วิทยานอน)<br>มหาวิทยา(วิทยาน)<br>มหาวิทายา(วิทยานอ | ทธิ์<br>ข้อและหมมะหลับสถามันถอมสีอนอ (หลัด)                   | <u>สิทธิ์</u><br>เรือบอรราบเราะรับสองบันออนสีอนจ (อิมษาเราะ)                                  | <u>สิทธิ์</u><br>เจ้าแข้งนี้ควาสวกเวลิตา          |
| ยาลัยของแก่น<br>มหาวิทยาลัยของแก่น<br>มหาวิทยาลัยของแก่น                                                                                                    | เถาบันอุคมศึกษา (หลัก)                                        | ลูสูแลระบบระทบสถาบนอุทมทกษา(ราย แขต)<br>สถาบันอุดมศึกษา(วิทยาเขต)                             | เจ เดน เกของสาข เวชา<br>สถาบันอุดมศึกษา(วิทยาเซต) |
| มารับปรักษา         มารับปรักษา           เกินขับ         มารับปรักษา           เกินขับ         เกินขับ           เกินขับ         เกินขับ                                                                                                    | มหาวิทยาลัยขอนแก่น                                            | มหาวิทยาลัยขอนแก่น                                                                            | มหาวิทยาลัยขอนแก่น                                |
| มาลวิชา/สาขา<br>เกษตรหาสตร์<br>เพิ่มสิทธิ์<br>+ เพิ่มสิทธิ์<br>- กลุ่มสิทธิ์ทั้งหมด<br>ลิกธิ์<br>- สิทธิ์ทั้งหมด                                                                                                    | [u                                                            | uña)                                                                                          | <u>คณะ</u><br>คณะเกษตรศาสตร์                      |
| เพิ่มสิทธิ์<br>เพิ่มสิทธิ์<br>+ เพิ่มสิทธิ์<br>- กลุ่มสิทธิ์ทั้งหมด -<br>สิทธิ์ทั้งหมด -                                                                                                    |                                                               |                                                                                               |                                                   |
| เพิ่มสิทธิ์ ∽ → เพิ่มสิทธิ์ ^ ∩ ∩ลุ่มสิทธิ์ ^ ∩ ∩ลุ่มสิทธิ์ ^ ∩ ลุ่มสิทธิ์ ^ ∩ลุ่มสิทธิ์ ^ ∩ลุ่มสิทธิ์ ^ ∩ลุ่มสิทธิ์ ^ ∩ลุ่มสิทธิ์ ^ ∩ลุ่มสิทธิ์ ^ ∩ลุ่มสิทธิ์ ^ ∩ลุ่มสิทธิ์ ^ ∩ลุ่มสิทธิ์ ^ ~ ↓ → → → → → → → → → → → → → → → → → →                                                                                                    |                                                               |                                                                                               | <u>ภาควิชา/สาขา</u>                               |
| เพิ่มสิทธิ์ ^                                                                                                    |                                                               |                                                                                               | <u>ภาควชา/สาขา</u><br>เกษตรศาสตร์                 |
| + เพิ่มสิทธิ์<br>- กลุ่มสิทธิ์ทั้งหมด                                                                                                    |                                                               |                                                                                               | <u>ภาควชา/สาขา</u><br>เกษตรศาสตร์<br>แก้          |
| + เพิ่มสิทธิ์<br>- กลุ่มสิทธิ์ทั้งหมด                                                                                                    | 1<br>เมลิทธิ์ → เพิ่มลิทธิ์                                   |                                                                                               | <u>ภาควชา/สาขา</u><br>เกษตรศาสตร์<br>             |
| <u>สิทธิ์</u><br>- สิทธิ์ทั้งหมด -                                                                                                    | 1<br>เพิ่มสิทธิ์                                              | <ul> <li>หน่มสิทธิ์</li> <li>อลุ่มสิทธิ์</li> </ul>                                           | <u>ภาควชง/สาขา</u><br>เกษตรศาสตร์<br>             |
| - สิทธิ์ทั้งหมด -                                                                                                    | 1<br>รั <mark>่มสิทธิ์ →→</mark> เพิ่มสิทธิ์<br>+ เพิ่มสิทธิ์ | <ul> <li>หม่มสิทธิ์</li> <li>กลุ่มสิทธิ์</li> <li>กลุ่มสิทธิ์ทั่งห</li> </ul>                 | <u>ภาควชา/สาขา</u><br>เกษตรศาสตร์<br>มด           |
|                                                                                                    | 1<br>พิ่มสิทธิ์ → เพิ่มสิทธิ์<br>+ เพิ่มสิทธิ์                | <ul> <li>หม่มสิทธิ์</li> <li>กลุ่มสิทธิ์</li> <li>กลุ่มสิทธิ์ทั้งห</li> <li>สิทธิ์</li> </ul> | <u>การวชาวสาขา</u><br>เกษตรศาสตร์<br>มด           |
|                                                                                                    | 1<br>พื่มสิทธิ์                                               | ~ เพิ่มสิทธิ์                                                                                 | <u>ภาควชว/สาขา</u><br>เกษตรศาสตร์                 |

# การเพิ่มข้อมูลสาขาวิชา

- คลิกแถบเมนูหลัก > สาขา
- คลิกเพิ่มข้อมูล
- คือการแก้ไขข้อมูลสาขาที่ได้ทำการเพิ่มไว้แล้ว
- 4. คือการลบสาขาที่ได้ทำการเพิ่มไว้แล้ว

| MHESI-CISA «                                                        |                   |                  | ผู้ดูแลระบบระดับสถาบั | นอุดมศึกษา (หลัก) : มหาวิทยาลัยขอนแก่น |                   | 🗘 Refresh Role     | □ € ₿     |
|---------------------------------------------------------------------|-------------------|------------------|-----------------------|----------------------------------------|-------------------|--------------------|-----------|
| หน้าแรก                                                             | ข้อมูลหลัก / สาขา |                  |                       |                                        |                   |                    |           |
| 🛎 ข้อมูลหลัก 👻                                                      | สาขา              |                  |                       |                                        |                   |                    |           |
| <ul><li>คณะ</li><li>สาขา</li></ul>                                  | มหาวิทยาลัยขอนแก  | າ່ນ              |                       |                                        |                   |                    | × *       |
| 🔹 ตั้งค่า 👻                                                         | เลือกคณะ          |                  |                       |                                        |                   |                    | *         |
| - ผู้ใช้งานระบบ                                                     | ค้นหาสาขา         |                  |                       |                                        |                   | _                  | Q         |
| หลักสูตร                                                            |                   |                  |                       |                                        |                   | 2<br>+ เพิ่มข้อมูล |           |
| 📲 ทั้งหมด                                                           | ลำดับ             | รหัสสาขา         | สถาบันอุดมศึกษา       | คณะ                                    | สาขา              | เปิดใช้งาน         | ดำเนินการ |
| <ul> <li>จัดเตรียมหลักสูตร</li> <li>รอเจ้าของเรื่องแก้ไข</li> </ul> | 1                 | 00300-00006-0001 | มหาวิทยาลัยขอนแก่น    | คณะเกษตรศาสตร์                         | เกษตรศาสตร์       |                    | 3 🧷 🕤 🕇   |
| 🥏 ผ่านการรับรอง                                                     | 2                 | 00300-00006-0002 | มหาวิทยาลัยขอนแก่น    | คณะเกษตรศาสตร์                         | การประมง          |                    | 0 🗊       |
|                                                                     | 3                 | 00300-00006-0003 | มหาวิทยาลัยขอนแก่น    | คณะเกษตรศาสตร์                         | เศรษฐศาสตร์เกษตร  |                    | 0 🗊       |
|                                                                     | 4                 | 00300-00006-0004 | มหาวิทยาลัยขอนแก่น    | คณะเกษตรศาสตร์                         | เกษตรนวัตกรรม     |                    | 0 🗊       |
|                                                                     | 5                 | 00300-00088-0001 | มหาวิทยาลัยขอนแก่น    | คณะวิศวกรรมศาสตร์                      | วิศวกรรมเครื่องกล |                    | 00        |
|                                                                     | 6                 | 00300-00088-0002 | มหาวิทยาลัยขอนแก่น    | คณะวิศวกรรมศาสตร์                      | วิศวกรรมโยธา      |                    | 0 🗊       |

### 5. กรอกข้อมูลให้ครบถ้วน

### <mark>6</mark>. กดบันทึก

| หน้าแรก                | ข้อมูลหลัก / สาขา |                  |                    |                   |                   |            |           |
|------------------------|-------------------|------------------|--------------------|-------------------|-------------------|------------|-----------|
| 🛎 ข้อมูลหลัก 👻         | สาขา              |                  |                    |                   |                   |            |           |
| - คณะ                  |                   | เก่น             | เพิ่มสาขา          | ×                 |                   |            |           |
| - สาขา                 |                   |                  |                    |                   |                   |            |           |
| 🕷 ตั้งค่า 👻            |                   |                  | มหาวิทยาลัย        |                   |                   |            |           |
| - ผู้ใช้งานระบบ        |                   |                  | มหาวิทยาลัยขอนแก่น |                   |                   |            |           |
| หลักสูตร               |                   |                  | คณะ                |                   |                   | + เพิ่มข้อ | ya 🗵 😚    |
| ทั้งหมด                |                   |                  | เลือกคณะ           | *                 |                   |            |           |
| 👫 จัดเตรียมหลักสูตร    | ลำดับ             | รหัสสาขา         | สาขา (ไทย)         |                   | สาขา              | เปิดใช้งาน | ดำเนินการ |
| 👫 รอเจ้าของเรื่องแก้ไข | 1                 | 00300-00006-0001 | สาขา               |                   | เกษตรศาสตร์       |            |           |
| 🥏 ผ่านการรับรอง        | 2                 | 00300-00006-0002 | สาขา (อังกฤษ)      |                   | การประมง          |            |           |
|                        | 3                 | 00300-00006-0003 | สาขา               |                   | เศรษฐศาสตร์เกษตร  |            |           |
|                        | 4                 | 00300-00006-0004 | สถานะ              |                   | เกษตรนวัตกรรม     |            |           |
|                        | 5                 | 00300-00088-0001 |                    |                   | วิศวกรรมเครื่องกล |            |           |
|                        | 6                 | 00300-00088-0002 |                    | บันทึก ยกเลิก     | วิศวกรรมโยธา      |            |           |
|                        | 7                 |                  | มหาวิทยาลัยขอนแก่น | คณะวิศวกรรมศาสตร์ | วิศวกรรมไฟฟ้า     |            |           |

## <mark>กรณีขอความช่วยเหลือ</mark>

1. คลิกที่ We Are Here เพื่อแจ้งปัญหาการใช้งานหรือสอบถามไปยัง Admin ผู้ดูแลระบบ

| MHESI-CISA             | ٠ |                  |                      |                | ผู้ดูแลระบบระดับสถาบันอุดมศึกษา (หลัก) : มหาวิทยาลัยขอนแก่น |                          | ✓ ⑦ Refresh Role                |           |
|------------------------|---|------------------|----------------------|----------------|-------------------------------------------------------------|--------------------------|---------------------------------|-----------|
| หน้าแรก                |   | ลำดับ            | บัตรประชาชน          | ชื่อ-สกุล(ไทย) | ชื่อ-สกุล(อังกฤษ)                                           | อีเมล                    | สถานะ                           | ดำเนินการ |
| 🖤 ข้อมูลหลัก           | • | 1                | 44xxxxxxxxxx4        |                | • •                                                         |                          | Active                          | 0         |
| 🕷 ตั้งค่า              | • | 2                | 34xxxxxxxxx3         |                |                                                             |                          | Active                          | 0         |
| หลักสูตร               |   | 3                | 39xxxxxxxx5          |                |                                                             |                          | Active                          | 0         |
| ทั้งหมด                |   | 4                | 34xxxxxxxxx8         |                |                                                             | -                        | Active                          | 0         |
| จัดเตรียมหลักสูตร      |   | 5                | 53xxxxxxxx7          |                |                                                             |                          | Active                          | 0         |
| ์ รอเจ้าของเรื่องแก้ไข |   | 6                | 14xxxxxxxxxx8        |                |                                                             |                          |                                 | 0         |
| ผ่านการรับรอง          |   | 7                | 34xxxxxxxxx2         |                |                                                             | ରୀ <b>3</b> ର<br>ମହନ୍ତ୍ର | เดควบ                           | 0         |
|                        |   | 8                | 33xxxxxxxxxx0        |                |                                                             | ถามได้                   |                                 | 0         |
|                        |   | 9                | 37xxxxxxxxx1         |                |                                                             |                          |                                 | 0         |
|                        |   | 10               | 34xxxxxxxxxxx1       |                |                                                             |                          | New Conversation                | 0         |
|                        |   | 11               | 38xxxxxxxx1          |                |                                                             |                          |                                 | 0         |
|                        |   | 12               | 14xxxxxxxxxx1        |                |                                                             |                          |                                 | 0         |
|                        |   | ทั้งหมด : 12 ราย | การ                  |                |                                                             |                          |                                 |           |
|                        |   |                  |                      |                |                                                             |                          |                                 |           |
|                        |   |                  |                      |                |                                                             |                          | Add free live chat to your site | 1<br>Offe |
|                        |   | © 2024. MHESI    | All rights reserved. |                |                                                             |                          |                                 |           |

# ใช้งานสถานะเจ้าหน้าที่ดูแลหลักสูตร

**1. Login** ด้วย Application ThaiD

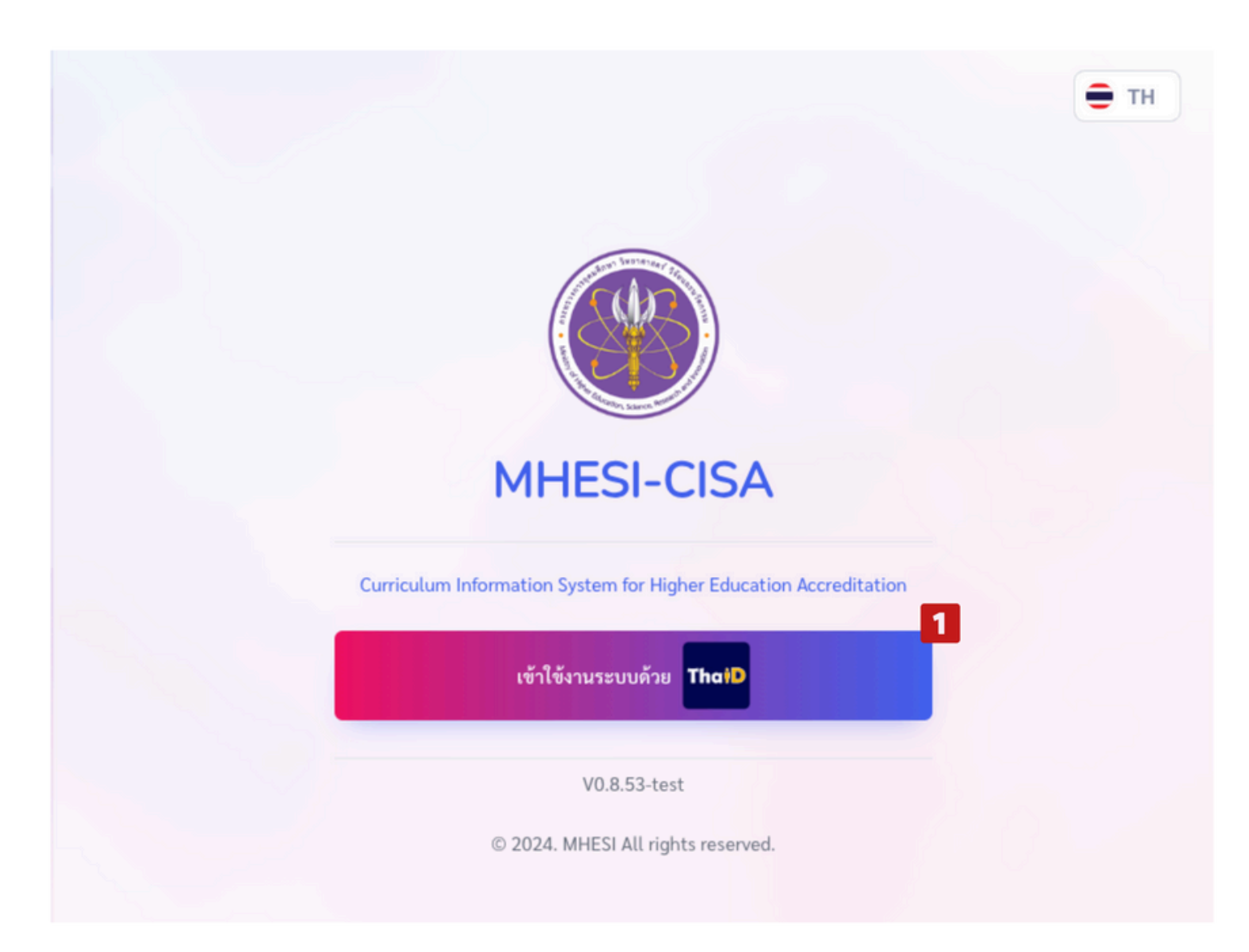

- 2. Scan QR Code ด้วย Application ThaiD จากสมาร์ทโฟน โดยการกดปุ่มสแกน
- 3. Scan QR Code ที่ปรากฏบนหน้าต่าง MHESI-CISA-TEST

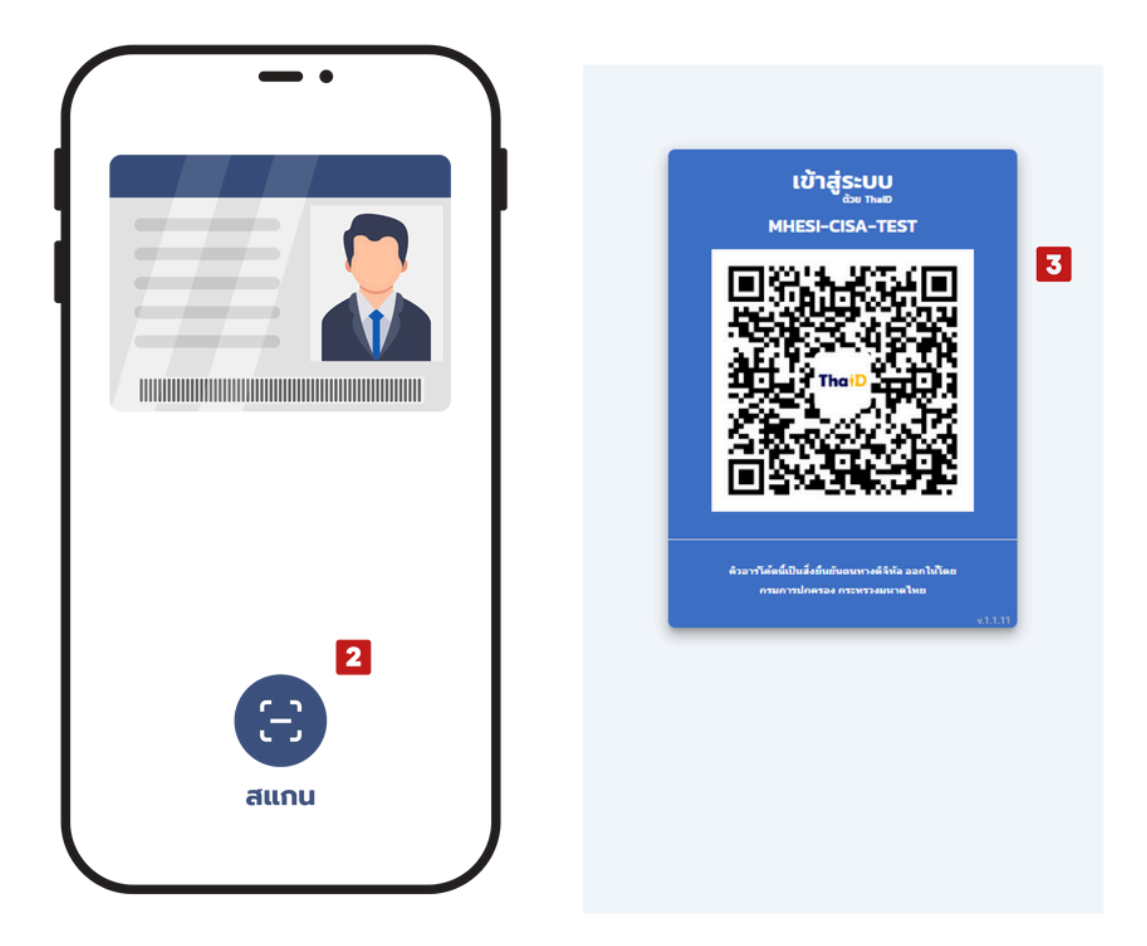

- 4. กดยินยอม เพื่อยืนยันตัวตนเข้าสู่ระบบ MHESI-CISA-TEST
- 5. ใส่รหัสผ่าน 8 หลัก หากลืมรหัสผ่านให้กดที่หมายเลข 6

| ระบุรหัสผ่าน                  |
|-------------------------------|
|                               |
| 5<br>1 2 3                    |
| 4 5 6                         |
| 7 8 9                         |
| • ×                           |
| <mark>6</mark><br>ลืมรหัสผ่าน |
|                               |

## กรณีได้รับสิทธิ์มากกว่า 1 สิทธิ์

- 1. คลิกเลือกสิทธิ์การใช้งาน
- คลิกถัดไป

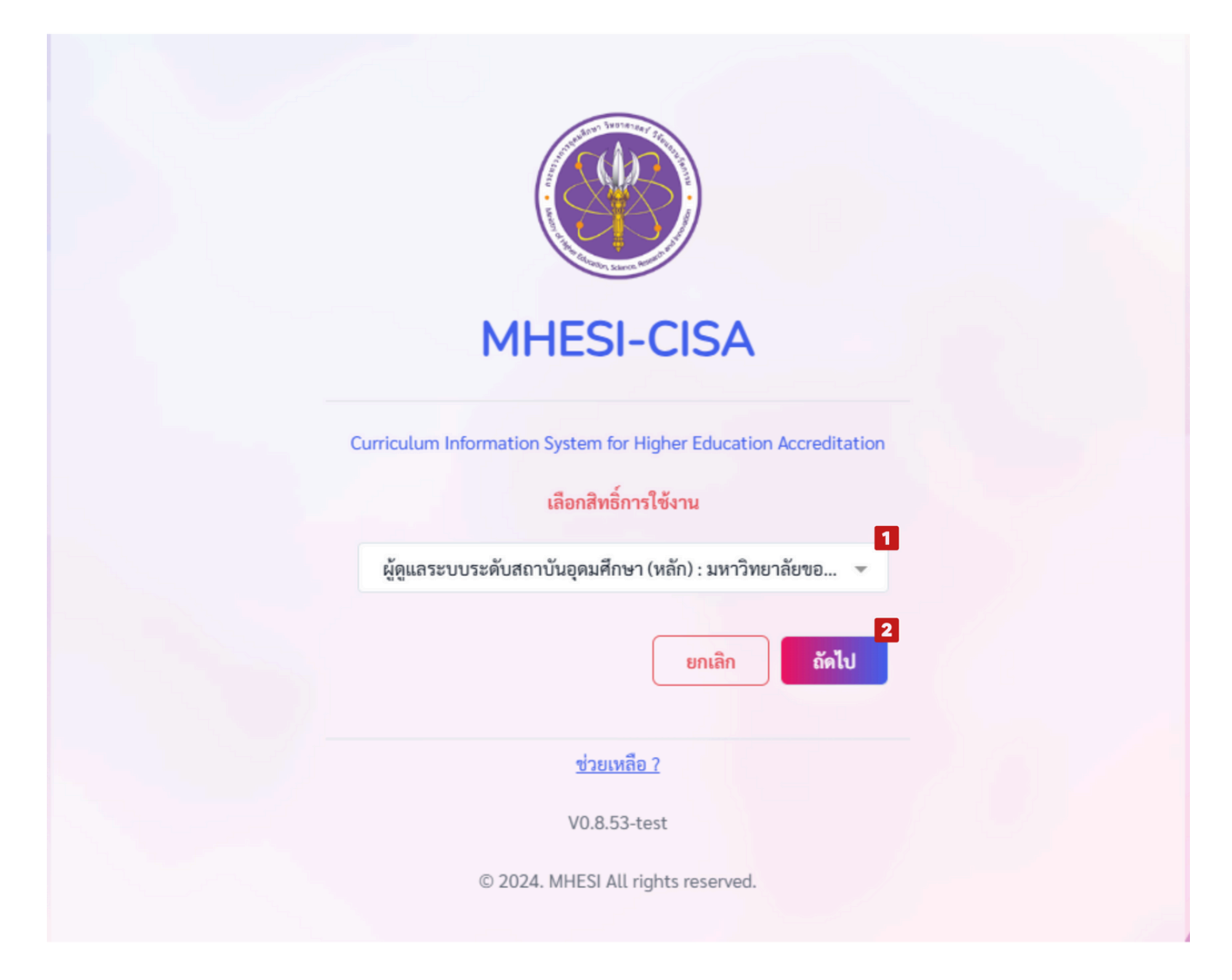

## หน้าต่างการทำงาน

เมื่อ Login เข้าสู่ระบบแล้ว ในหน้าต่างการทำงานจะประกอบด้วยส่วนต่างๆ ดังรูป

|   | MHESI-CISA (           | 5<br>เจ้าหน้าที่ของสาขาวิชา : มหาวิทยาลัยขอนแก่น/คณะเกษตรศาสตร์/                                                                                   | 6         7         8         9           ✓         ↔         ←         ●         ● |
|---|------------------------|----------------------------------------------------------------------------------------------------|-------------------------------------------------------------------------------------|
|   | หน้าแรก                | หน้าแรก                                                                                                    |                                                                                     |
|   | หลักสูตร               |                                                                                                    |                                                                                     |
| 1 | ทั้งหมด                | Welcome to MHESI-CISA                                                                                                    |                                                                                     |
| 2 | 📫 จัดเตรียมหลักสูตร    | Curriculum Information System for Higher Education Accreditation: CISA<br>ระบบสารสนเทศหลักสูตรเพื่อการรับรองมาตรฐานการอุดมศึกษา ในหลักสูตรการศึกษา |                                                                                     |
| 3 | 📫 รอเจ้าของเรื่องแก้ไข |                                                                                                    |                                                                                     |
| 4 | ผ่านการรับรอง          |                                                                                                    |                                                                                     |
|   |                        |                                                                                                    |                                                                                     |
|   |                        |                                                                                                    |                                                                                     |
|   |                        |                                                                                                    |                                                                                     |
|   |                        |                                                                                                    | 10 Souther                                                                          |
|   |                        | © 2024. MHESI All rights reserved.                                                                                                    |                                                                                     |

## 1. ทั้งหมด แถบเมนูที่แสดงหลักสูตรทั้งหมดของคุณ

2. **จัดเตรียมหลักสูตร** แถบเมนูสำหรับการเพิ่มหลักสูตร สามารถค้นหาหลักสูตรของคุณได้ด้วยชื่อหลักสูตร ค้นหาปีหลักสูตร และเลือกประเภทการจัดทำหลักสูตร

- 3. รอเจ้าของเรื่องแก้ไข แถบเมนูแสดงสถานะเรื่องรอการแก้ไข
- 4. **ผ่านการรับรอง** แถบเมนูแสดงหลักสูตรที่ผ่านการรับรองแล้ว
- 5. ระบุสถานะของผู้ใช้งาน
- 6. รีบูทหน้าต่างระบบ
- 7. ปรับโหมดหน้าต่างการทำงาน
- <mark>8.</mark> ภาษา
- 9. Profile Account
- 10. We Are Here ปุ่มขอความช่วยเหลือจาก Admin ผู้ดูแลระบบ

## การเพิ่มหลักสูตร

- 1. คลิกที่แถบเมนู **จัดเตรียมหลักสูตร**
- คลิกเพิ่มหลักสูตร

| MHESI-CISA (                                                                      | เจ้าหน้าที่ของสาขาวิชา : มหาวิทยาลัยขอนแก่น/คณะเกษตรศาสตร์ 👻 🚭 Refresh Role 🔲 🚍 🧲                                                                            | 2 |
|-----------------------------------------------------------------------------------|----------------------------------------------------------------------------------------------------|---|
| หน้าแรก                                                                           | หลักสูตร / จัดเตรียมหลักสูตร                                                                                                    |   |
| หลักสูตร<br>ทั้งหมด<br>จัดเตรียมหลักสูตร<br>รอเจ้าของเรื่องแก้ไข<br>ผ่านการรับรอง | จัดเตรียมหลักสูตร <ul> <li>ค้นหาชื่อหลักสูตร</li> <li>ค้นหาปีหลักสูตร</li> <li>- เลือกประเภทการจัดทำหลักสูตร -</li> <li>2 + เพิ่มหลักสูตร (รักร์)</li> </ul> |   |
|                                                                                   | ลำดับ สถาบันอุดมศึกษา ซื่อหลักสูตร ประเภทการจัดทำหลักสูตร ปีหลักสูตร สถานะ ดำเนินการ<br>ทั้งหมด : 0 รายการ                                                   |   |
|                                                                                   | © 2024. MHESI All rights reserved.                                                                                                    |   |

กรอกข้อมูลหลักสูตรให้ครบถ้วน

| MHESI-CISA (                         |                                            |
|--------------------------------------|--------------------------------------------|
| หน้าแรก                              | หลักสูตร / เพิ่มหลักสูตรใหม่               |
| หลักสูตร                             | เพิ่มหลักสูตรใหม่ 3 กรอก                   |
| ************************************ | ข้อมูลหลักสูตร<br>สถาบันอุณศึกษา           |
| 🧭 ผ่านการรับรอง                      | มหาภาย เลยของแแกน<br>คณะ<br>คณะเกษตรศาสตร์ |

👻 😳 Refresh Role 🔅 🚍 🔮

| ข้อมูลหลักสูตร                                     |                                |                                                                   |           |                                       |  |
|----------------------------------------------------|--------------------------------|-------------------------------------------------------------------|-----------|---------------------------------------|--|
| สถาบันอุดมศึกษา                                    |                                |                                                                   |           |                                       |  |
| มหาวิทยาลัยขอนแก่น                                 |                                |                                                                   |           |                                       |  |
| າດເຮ                                               |                                | ภาควิชา/สาขา                                                      |           |                                       |  |
| คณะเกษตรศาสตร์                                     |                                | - เกษตรศาสตร์                                                     |           |                                       |  |
| ประเภทการจัดทำหลักสตร                              |                                | ปีการศึกษาที่เริ่มใช้หลั                                          | กสตร      |                                       |  |
| เลือกประเภทการจัดทำหลักสูตร                        |                                | <ul> <li>ปีการศึกษาที่เริ่มใช้</li> </ul>                         | หลักสูตร  |                                       |  |
| อิณอักสอร (โพย)                                    |                                |                                                                   |           |                                       |  |
| ชื่อหลักสุดร (ไทย)                                 |                                |                                                                   |           |                                       |  |
| ชื่อหลักสตร (อังกฤษ)                               |                                |                                                                   |           |                                       |  |
| ชื่อหลักสูตร (อังกฤษ)                              |                                |                                                                   |           |                                       |  |
| เหล้าแล้กสุดร                                      | ร้อมวาย สิญญา                  |                                                                   |           | การให้เริ่มเกมเก่น้าส่วเร็จการสึกษา   |  |
| เลือกระดับหลักสตร                                  | - เลือกจำนวนปริญญา             |                                                                   | *         | เลือกการให้ปริณญาแก่ผู้สำเร็จการศึกษา |  |
| - monteend minifight -                             |                                |                                                                   |           |                                       |  |
| ลือกชื่อปริญญา                                     |                                |                                                                   |           |                                       |  |
| เลือกชื่อปริญญา                                    |                                |                                                                   |           |                                       |  |
| อื่อสาขาวิชาของปริญญา (ไทย)                        |                                | ชื่อสาขาวิชาของปริญเ                                              | บา (อังกเ | ฤษ)                                   |  |
| ชื่อสาขาวิชาของปริญญา (ไทย)                        | ชื่อสาขาวิชาของปรี             | ຸ<br>ດູດູາ (ອັ                                                    | ังกฤษ)    |                                       |  |
| รื่อปริญญาและสาขาวิชา (ไทย)                        | ชื่อปริญญาและสาขาวิชา (ລັงกฤษ) |                                                                   |           |                                       |  |
| ชื่อปริญญาและสาขาวิชา (ไทย)                        |                                | ขือปริญญาและสาขาวิชา (อังกฤษ)                                     |           |                                       |  |
| สามเริ่มและสามาวิสาม่อ (ไหน)                       |                                | ชื่อเรือออาและสาขาวิชาม่อ (อังออษ)                                |           |                                       |  |
| ชื่อปริญญาและสาขาวิชาย่อ (ไทย)                     |                                | ขอบรณูญาและสาขาวขายอ (องกฤษ)<br>ซื้อปริณณาและศาขาวิขาย่อ (อังกฤษ) |           |                                       |  |
| ว้านายปีการสึกษา                                   |                                | ของหลูกรู และคาย เวง เอง (องกฤษ)                                  |           |                                       |  |
| จำนวนปีการศึกษา                                    |                                | วัน/เดือน/ปี ที่เปิดส                                             | เอนครั้งแ | รก                                    |  |
| วิชาเอก                                            | ٢                              | ดเพิ่มวิชาเอก                                                     |           |                                       |  |
| 🔾 ដៃរំជី 🛛 🤡 ជី                                    | + เพิ่มวิชาเอก                 | 🔶 - า) ป้อนข้อมูลวิ                                               | ซาเอก     |                                       |  |
| จำนวนหน่วยกิตที่เรียนตลอดหลักสูตร                  |                                | - 2) Douréoya?                                                    | ซาเอก     |                                       |  |
| ไม่น้อยกว่า 🗸 135                                  | หน่วยกิต                       | <ul> <li>3) ป้อนข้อมูลวิ</li> </ul>                               | ซาเอก     |                                       |  |
| มาตรฐานสากลของกลุ่มสาขาวิชาทางการศึกษา(Internation | al Standard Classification o   | Feducation_ISCED)                                                 | ,         |                                       |  |
| Broad Field                                        | Narrow Field                   | Luucution, DCLD)                                                  |           | Detail Field                          |  |
| เลือก Broad Field 👻                                | เลือก Narrow Field-            |                                                                   | ¥         | เลือก Detail Field                    |  |
| างหารที่ให้                                        |                                |                                                                   |           |                                       |  |
| เลือกภาษา                                          |                                |                                                                   |           |                                       |  |
|                                                    |                                |                                                                   |           |                                       |  |
| ารรับเข้าศึกษา                                     |                                |                                                                   |           |                                       |  |
| เลือกภาษา<br>าารรับเข้าศึกษา<br>การรับเข้าศึกษา    |                                |                                                                   |           |                                       |  |
| ความร่วมมือกับสถาบันอิน ๋ ไม่มี มี                 |                                |                                                                   |           |                                       |  |
| <ul> <li>1uiti </li> <li>1</li> </ul>              |                                |                                                                   |           |                                       |  |
| 1000                                               |                                |                                                                   |           |                                       |  |

- ระดับหลักสูตร โดยมีระดับหลักสูตรดังนี้
  - ระดับอนุปริญญา

| ระดับหลักสูตร                                                                              | จำนวนปริญญา                    |                                   | การให้ปริญญาแก่ผู้สำเร็จการศึกษา      |   |  |
|--------------------------------------------------------------------------------------------|--------------------------------|-----------------------------------|---------------------------------------|---|--|
| ອາປູນີ້ທີ່ມີ 🕹                                                                             | เลือกจำนวนปริญญา               | *                                 | เลือกการให้ปริญญาแก่ผู้สำเร็จการศึกษา | * |  |
| เลือกชื่อปริณญา                                                                            |                                |                                   |                                       |   |  |
| เลือกชื่อปริญญา                                                                            |                                |                                   |                                       |   |  |
| ชื่อสาขาวิชาของปริญญา (ไทย)                                                                |                                | ชื่อสาขาวิชาของปริญญา (อังกฤษ)    |                                       |   |  |
| ชื่อสาขาวิชาของปริญญา (ไทย)                                                                |                                | ชื่อสาขาวิชาของปริญญา (อังกฤษ)    |                                       |   |  |
| ชื่อปริญญาและสาขาวิชา (ไทย)                                                                | ชื่อปริญญาและสาขาวิชา (อังกฤษ) |                                   |                                       |   |  |
| ชื่อปริญญาและสาขาวิชา (ไทย)                                                                |                                | ชื่อปริญญาและสาขาวิชา (อังกฤษ)    |                                       |   |  |
| ชื่อปริญญาและสาขาวิชาย่อ (ไทย)                                                             |                                | ชื่อปริญญาและสาขาวิชาย่อ (อังกฤษ) |                                       |   |  |
| ชื่อปริญญาและสาขาวิชาย่อ (ไทย)                                                             |                                | ชื่อปริญญาและสาขาวิชาย่อ (อังกฤษ) | 9)                                    |   |  |
| จำนวนปีการศึกษา                                                                            |                                | วัน/เดือน/ปี ที่เปิดสอนครั้งแรก   |                                       |   |  |
| จำนวนปีการศึกษา                                                                            |                                | วัน/เดือน/ปี ที่เปิดสอนครั้งแรก   |                                       |   |  |
| มาตรฐานสากลของกลุ่มสาขาวิชาทางการศึกษา(International Standard Classification of Education, | ISCED)                         |                                   |                                       |   |  |
| Broad Field                                                                                | Narrow Field                   |                                   | Detail Field                          |   |  |
| เลือก Broad Field 💌                                                                        | เลือก Narrow Field             | *                                 | เลือก Detail Field                    |   |  |
| ภาษาที่ใช้                                                                                 |                                |                                   |                                       |   |  |
| เลือกภาษา                                                                                  |                                |                                   |                                       |   |  |
| การรับเข้าศึกษา                                                                            |                                |                                   |                                       |   |  |
| การรับเข้าศึกษา                                                                            |                                |                                   |                                       |   |  |

## - ระดับปริญญาตรี

| ระดับหลักสูตร                                                                              | ຈຳນວນປรີญญา             |                                   | การให้ปริญญาแก่ผู้สำเร็จการศึกษา      |        |  |
|--------------------------------------------------------------------------------------------|-------------------------|-----------------------------------|---------------------------------------|--------|--|
| - โรงเญาครี                                                                                | เลือกจำนวนปริญญา        | *                                 | เลือกการให้ปริญญาแก่ผู้สำเร็จการศึกษา |        |  |
| ประเภทปริญญา                                                                               | รูปแบบหลักสูตร          |                                   | ประเภทหลักสูตร                        |        |  |
| เลือกประเภทปริญญา 👻                                                                        | — เลือกรูปแบบหลักสูตร — | *                                 | เลือกประเภทหลักสูตร                   | •      |  |
| เลือกชื่อปริณญา                                                                            |                         |                                   |                                       |        |  |
| เลือกชื่อปริญญา                                                                            |                         |                                   |                                       | *      |  |
| ชื่อสาขาวิชาของปริญญา (ไทย)                                                                |                         | ชื่อสาขาวิชาของปริญญา (อังกฤษ)    |                                       |        |  |
| ชื่อสาขาวิชาของปริญญา (ไทย)                                                                |                         | ชื่อสาขาวิชาของปริญญา (อังกฤษ)    |                                       |        |  |
| ชื่อปริญญาและสาขาวิชา (ไทย)                                                                |                         | ชื่อปริญญาและสาขาวิชา (อังกฤษ)    |                                       |        |  |
| ชื่อปริญญาและสาขาวิชา (ไทย)                                                                |                         | ชื่อปริญญาและสาขาวิชา (อังกฤษ)    |                                       |        |  |
| ชื่อปริญญาและสาขาวิชาย่อ (ไทย)                                                             |                         | ชื่อปริญญาและสาขาวิชาย่อ (อังกฤษ) |                                       |        |  |
| ชื่อปริญญาและสาขาวิชาย่อ (ไทย)                                                             |                         | ขื่อปริญญาและสาขาวิชาย่อ (อังกฤษ) |                                       |        |  |
| จำนวนปีการศึกษา                                                                            |                         | วัน/เดือน/ปี ที่เปิดสอนครั้งแรก   |                                       |        |  |
| จำนวนปีการศึกษา                                                                            |                         | วัน/เดือน/ปี ที่เปิดสอนครั้งแรก   |                                       |        |  |
| วิชาเอก<br>🥥 ไม่มี 💦 มี                                                                    |                         |                                   |                                       |        |  |
| จำนวนหน่วยกิดที่เรียนตลอดหลักสูดร                                                          |                         |                                   |                                       |        |  |
| - ไม่กำหนด - 🗸 จำนวนหน่วยกิด                                                               | หน่วยกิต                |                                   |                                       |        |  |
| มาตรฐานสากลของกลุ่มสาขาวิชาทางการศึกษา(International Standard Classification of Education, | ISCED)                  |                                   |                                       |        |  |
| Broad Field                                                                                | Narrow Field            |                                   | Detail Field                          |        |  |
| เลือก Broad Field 👻                                                                        | เลือก Narrow Field      |                                   | - เลือก Detail Field                  |        |  |
| ภาษาที่ใช้                                                                                 |                         |                                   |                                       |        |  |
| เลือกภาษา                                                                                  |                         |                                   |                                       | *      |  |
| การรับเข้าศึกษา                                                                            |                         |                                   |                                       | LIC HQ |  |
| การรับเข้าศึกษา                                                                            |                         |                                   |                                       |        |  |

- ระดับประกาศนียบัตรบัณฑิต

| ระดับหลักสูตร                                                                             | จำนวนปริญญา        |                                   | การให้ปริญญาแก่ผู้สำเร็จการศึกษา        |  |  |
|-------------------------------------------------------------------------------------------|--------------------|-----------------------------------|-----------------------------------------|--|--|
| ประกาศนียบัตรบัณฑิต 👻                                                                     | เลือกจำนวนปริญญา   | *                                 | เลือกการให้ปริญญาแก่ผู้สำเร็จการศึกษา 👻 |  |  |
|                                                                                           |                    |                                   |                                         |  |  |
| เลือกชื่อปริญญา                                                                           |                    |                                   |                                         |  |  |
| เลือกซื้อปริญญา                                                                           |                    |                                   | v                                       |  |  |
| ชื่อสาขาวิชาของปริญญา (ไทย)                                                               |                    | ชื่อสาขาวิชาของปริญญา (อังกฤษ)    |                                         |  |  |
| ชื่อสาขาวิชาของปริญญา (ไทย)                                                               |                    | ชื่อสาขาวิชาของปริญญา (อังกฤษ)    |                                         |  |  |
| ชื่อปริญญาและศาขาวิชา (ไทย)                                                               |                    | ชื่อปริญญาและสาขาวิชา (อังกฤษ)    |                                         |  |  |
| ชื่อปริญญาและสาขาวิชา (ไทย)                                                               |                    | ชื่อปริญญาและสาขาวิชา (อังกฤษ)    |                                         |  |  |
| ชื่อปริญญาและสาขาวิชาย่อ (ไทย)                                                            |                    | ขื่อปริญญาและสาขาวิชาย่อ (ดังกฤษ) |                                         |  |  |
| ขื่อปริญญาและสาขาวิชาย่อ (ไทย)                                                            |                    | ชื่อปริญญาและสาขาวิชาย่อ (อังกฤษ) |                                         |  |  |
| จำนวนปีการศึกษา                                                                           |                    | วัน/เดือน/ปี ที่เปิดสอนครั้งแรก   |                                         |  |  |
| จำนวมปีการศึกษา                                                                           |                    | วัน/เดือน/ปี ที่เปิดสอนครั้งแรก   |                                         |  |  |
| จำนวนหน่วยกิตที่เรียนตลอดพลักสูตร                                                         |                    |                                   |                                         |  |  |
| - ไม่กำหนด -                                                                              | หน่วยกิด           |                                   |                                         |  |  |
| มาตรฐานสากลของกลุ่มสาขาวิชาทางการศึกษา(International Standard Classification of Education | ,ISCED)            |                                   |                                         |  |  |
| Broad Field                                                                               | Narrow Field       |                                   | Detail Field                            |  |  |
| เลือก Broad Field 💌                                                                       | เลือก Narrow Field | ×                                 | เลือn Detail Field 💌                    |  |  |
| ภาษาที่ใช้                                                                                |                    |                                   |                                         |  |  |
| เลือกภาษา                                                                                 |                    |                                   | *                                       |  |  |
| การรับเข้าศึกษา                                                                           |                    |                                   |                                         |  |  |
| การรับเข้าศึกษา                                                                           |                    |                                   |                                         |  |  |

## - ระดับปริญญาโท

| ระดับหลักสูตร                                                     | จำนวนปริญญา                   | r                                                                        | การให้ปริญญาแก่ผู้สำเร็จการศึกษา                      |          |
|-------------------------------------------------------------------|-------------------------------|--------------------------------------------------------------------------|-------------------------------------------------------|----------|
| ปริญญาโท                                                          | เลือกจำนวนปริญญา              |                                                                          | เลือกการให้ปริญญาแก่ผู้สำเร็จการศึกษา                 |          |
| ປຈະເภทປรີญญา                                                      |                               |                                                                          |                                                       |          |
| เลือกประเภทปริญญา                                                 |                               |                                                                          |                                                       |          |
| เลือกชื่อปริญญา                                                   |                               |                                                                          |                                                       |          |
| เลือกชื่อปริญญา                                                   |                               |                                                                          |                                                       | -        |
| ชื่อสาขาวิชาของปริญญา (ไทย)                                       |                               | ชื่อสาขาวิชาของปริญญา (อังกฤษ)                                           |                                                       |          |
| ชื่อสาขาวิชาของปริญญา (ไทย)                                       |                               | ชื่อสาขาวิชาของปริญญา (อังกฤษ)                                           |                                                       |          |
| ชื่อปริญญาและสาขาวิชา (ไทย)                                       |                               | ชื่อปริญญาและสาขาวิชา (อังกฤษ)                                           |                                                       |          |
| ชื่อปริญญาและสาขาวิชา (ไทย)                                       |                               | ชื่อปริญญาและสาขาวิชา (อังกฤษ)                                           |                                                       |          |
| ชื่อปริญญาและสาขาวิชาย่อ (ไทย)                                    |                               | ชื่อปริญญาและสาขาวิชาย่อ (อังกฤษ)                                        |                                                       |          |
| ชื่อปริญญาและสาขาวิชาย่อ (ไทย)                                    |                               | ชื่อปริญญาและสาขาวิชาย่อ (อังกฤษ)                                        |                                                       |          |
| จำนวนปีการศึกษา                                                   |                               | วัน/เดือน/ปี ที่เปิดสอนครั้งแรก                                          |                                                       |          |
| จำนวนปีการศึกษา                                                   |                               | วัน/เดือน/ปี ที่เปิดสอนครั้งแรก                                          |                                                       |          |
| จำนวนหน่วยกิตที่เรียนตลอดหลักสูตร                                 |                               |                                                                          |                                                       |          |
| + เพิ่มแตน                                                        | - เลือกแผน -                  |                                                                          | <ul> <li>ไม่กำหนด -</li> <li>จำนวนหน่วยกิด</li> </ul> | หน่วยกิด |
| มาตรฐานสากลของกลุ่มสาขาวิชาทางการศึกษา(International Standard Cla | ssification of Education,ISCE | กแผน -<br>1 แบบวิชาการ (วิทยามิพบตั้อย่างเดียา)                          |                                                       |          |
| Broad Field                                                       | Narrow Field                  | า แบบวิชาการ (รายวิชา+วิทยานิพนธ์)<br>1 แบบวิชาการ (รายวิชา+วิทยานิพนธ์) |                                                       | ppelle   |
| เลือก Broad Field                                                 | เลือก Narrow Field            | 2 แบบวชาชพ                                                               | - LADIT Detail Field                                  | S        |
| ภาษาที่ใช้                                                        |                               |                                                                          | *                                                     |          |

- ระดับประกาศนียบัตรบัณฑิตชั้นสูง

| ระดับหลักสูคร                                                                             | จำนวนปริญญา        |                                   | การให้ปริญญาแก่ผู้สำเร็จการศึกษา      |   |  |  |
|-------------------------------------------------------------------------------------------|--------------------|-----------------------------------|---------------------------------------|---|--|--|
| ประกาศนียบัตรบัณฑิตชั้นสูง 👻                                                              | – เลือกจำนวนปริญญา | ×                                 | เลือกการให้ปริญญาแก่ผู้สำเร็จการศึกษา |   |  |  |
| เลือกชื่อปริญญา                                                                           |                    |                                   |                                       |   |  |  |
| เลือกชื่อปริญญา                                                                           |                    |                                   |                                       | * |  |  |
| ชื่อสาขาวิชาของปริญญา (ไทย)                                                               |                    | ชื่อสาขาวิชาของปริญญา (อังกฤษ)    |                                       |   |  |  |
| ชื่อสาขาวิชาของปริญญา (ไทย)                                                               |                    | ชื่อสาขาวิชาของปริญญา (อังกฤษ)    |                                       |   |  |  |
| ชื่อปริญญาและสาขาวิชา (ไทย)                                                               |                    | ชื่อปริญญาและสาขาวิชา (อังกฤษ)    |                                       |   |  |  |
| ชื่อปริญญาและสาขาวิชา (ไทย)                                                               |                    | ชื่อปริญญาและสาขาวิชา (อังกฤษ)    |                                       |   |  |  |
| ชื่อปริญญาและสาขาวิชาย่อ (ไทย)                                                            |                    | ซื่อปริญญาและสาขาวิชาย่อ (อังกฤษ) |                                       |   |  |  |
| ชื่อปริญญาและสาขาวิชาย่อ (ไทย)                                                            |                    | ซื้อปริญญาและสาขาวิชาย่อ (อังกฤษ) |                                       |   |  |  |
| จำนวนปีการศึกษา                                                                           |                    | วัน∕เดือน/ปี ที่เปิดสอนครั้งแรก   |                                       |   |  |  |
| จำนวนปีการศึกษา                                                                           |                    | วัน/เดือน/ปี ที่เปิดสอนครั้งแรก   |                                       |   |  |  |
| จำนวนหน่วยกิตที่เรียนตลอดหลักสูดร                                                         |                    |                                   |                                       |   |  |  |
| - ไม่กำหนด -                                                                              | หน่วยกิด           |                                   |                                       |   |  |  |
| มาตรฐานสากลของกลุ่มสาขาวิชาทางการศึกษา(International Standard Classification of Education | ,ISCED)            |                                   |                                       |   |  |  |
| Broad Field                                                                               | Narrow Field       |                                   | Detail Field                          |   |  |  |
| เลือก Broad Field 👻                                                                       | เลือก Narrow Field |                                   | เลือn Detail Field                    | * |  |  |
| ภาษาที่ใช้                                                                                |                    |                                   |                                       |   |  |  |
| เลือกภาษา                                                                                 |                    |                                   |                                       |   |  |  |
| การรับเข้าศึกษา                                                                           |                    |                                   |                                       |   |  |  |
| การรับเข้าศึกษา                                                                           |                    |                                   |                                       |   |  |  |

#### - ระดับปริญญาเอก

| ระดับหลักสูตร                                                                                   | ຈຳນວນປรີຜູຜູາ                     |                                    | การให้ปริญญาแก่ผู้สำเร็จการศึกษา      |                 |            |
|-------------------------------------------------------------------------------------------------|-----------------------------------|------------------------------------|---------------------------------------|-----------------|------------|
| ปริญญาเอก ~                                                                                     | เลือกจำนวนปริญญา 👻                |                                    | เลือกการให้บริญญาแก่ผู้สำเร็จการศึกษา |                 |            |
| ประเภทปริญญา                                                                                    |                                   |                                    |                                       |                 |            |
| - เลือกประเภทปริญญา                                                                             |                                   |                                    |                                       |                 |            |
|                                                                                                 |                                   |                                    |                                       |                 |            |
| เลือกชื่อปริญญา                                                                                 |                                   |                                    |                                       |                 |            |
| - เลือกชื่อปริญญา                                                                               |                                   |                                    |                                       |                 | *          |
| ชื่อสาขาวิชาของปริญญา (ไทย)                                                                     |                                   | ชื่อสาขาวิชาของปริญญา (อังกฤษ)     |                                       |                 |            |
| ชื่อสาขาวิชาของปริญญา (ไทย)                                                                     |                                   | ชื่อสาขาวิชาของปริญญา (อังกฤษ)     |                                       |                 |            |
| ชื่อปริญญาและสาขาวิชา (ไทย)                                                                     |                                   | ชื่อปริญญาและสาขาวิชา (อังกฤษ)     |                                       |                 |            |
| ชื่อปริญญาและสาขาวิชา (ไหย)                                                                     |                                   | ชื่อปริญญาและสาขาวิชา (อังกฤษ)     |                                       |                 |            |
| ชื่อปริญญาและสาขาวิชาย่อ (ไทย)                                                                  | ชื่อปริญญาและสาขาวิชาย่อ (อังกฤษ) |                                    |                                       |                 |            |
| ชื่อปริญญาและสาขาวิชาย่อ (ไทย)                                                                  |                                   | ชื่อปริญญาและสาขาวิชาย่อ (อังกฤษ)  |                                       |                 |            |
| จำนวนปีการศึกษา                                                                                 |                                   | วัน/เดือน/ปี ที่เปิดสอนครั้งแรก    |                                       |                 |            |
| จำนวนปีการศึกษา                                                                                 |                                   | วัน/เดือน/ปี ที่เปิดสอนครั้งแรก    |                                       |                 |            |
| 2                                                                                               |                                   |                                    |                                       |                 |            |
| มามานวยกททเรยนทลอดหลกสูตร                                                                       | - ifeeure                         |                                    | N Tuldanna                            | ส่วนอาหาไอเหลือ | wionão     |
| นายรดาแสากสุของคุ่มสาขาวิชาพางการสึกษา(International Standard Classification of Education ISCE) |                                   |                                    |                                       |                 |            |
| Read Field                                                                                      |                                   | u -                                | Field                                 |                 |            |
| - เลือก Broad Field                                                                             | แบบ 1.1 ( <sup>2</sup>            | วิทยานิพนธ์อย่างเดียว - รับ ป.โท)  | เลือก Detail Field                    |                 |            |
| ann the                                                                                         | ແນນ 1.2 (                         | วิทยานิพนธ์อย่างเดียว - รับ ป.ตรี) |                                       |                 |            |
| เมือกภาษา                                                                                       | ແນນ 2.1 (                         | รายวิชา+วิทยานิพนธ์ - รับ ป.ไท)    |                                       |                 |            |
|                                                                                                 | ແນນ 2.2 (                         | รายวชา+วทยานพนธ - รบ ป.ตร)         |                                       |                 |            |
| การรับเข้าศึกษา                                                                                 |                                   |                                    |                                       |                 |            |
| การรบเขาศึกษา                                                                                   |                                   |                                    |                                       |                 |            |
|                                                                                                 |                                   |                                    |                                       |                 |            |
|                                                                                                 |                                   |                                    |                                       |                 | 1,         |
| ความร่วมมือกับสถาบันอื่น                                                                        |                                   |                                    |                                       |                 |            |
| 📀 🖬 💿 🖬                                                                                         |                                   |                                    |                                       |                 |            |
| การรับรองมาตรฐานคุณภาพหลักสูตรจากองค์กรภายนอก                                                   |                                   |                                    |                                       |                 |            |
| 🖉 ไม่มี 🚫 มี                                                                                    |                                   |                                    |                                       |                 |            |
|                                                                                                 |                                   |                                    |                                       |                 |            |
| บันทึก ยกเล็ก                                                                                   |                                   |                                    |                                       |                 | C.C.F.C.C. |
|                                                                                                 |                                   |                                    |                                       |                 | _          |
|                                                                                                 |                                   |                                    |                                       |                 | - <b>V</b> |

#### <mark>5</mark>. กดบันทึก

เมื่อเพิ่มข้อมูลทั่วไปของหลักสูตรแล้ว ขั้นตอนต่อไปคือการเพิ่มข้อมูลโครงสร้างหลักสูตร ผลลัพธ์การเรียนรู้ และอาจารย์ในหลักสูตร ซึ่งจะอยู่ในโหมดของ**การแก้ไขข้อมูลหลักสูตร** 

## การเพิ่มข้อมูลโครงสร้างหลักสูตร

#### คลิกที่เมนูจัดเตรียมหลักสูตร

2. คลิก Edit เพื่อทำการแก้ไขข้อมูลหลักสูตร

| MHESI-CISA «                                                                               |                                                          | เจ้าหน้าที่ของสาขาวิชา : มหาวิทยาลัยขอนแก่น          | i/คณะเกษตรศาสตร์/เกษตรศ 👻                      | ⊖ Refresh          | n Role             |                     |
|--------------------------------------------------------------------------------------------|----------------------------------------------------------|------------------------------------------------------|------------------------------------------------|--------------------|--------------------|---------------------|
| หน้าแรก                                                                                    | หลักสูตร / จัดเตรียมหลักสูตร                             |                                                      |                                                |                    |                    |                     |
| หลักสูตร                                                                                   | จัดเตรียมหลักสูตร                                        |                                                      |                                                |                    |                    |                     |
| ทั้งหมด                                                                                    | ดับหาชื่อหลักสตร                                         |                                                      |                                                |                    |                    |                     |
| <ul> <li>จัดเตรียมหลักสูตร</li> <li>รอเจ้าของเรื่องแก้ไข</li> <li>ผ่านการรับรอง</li> </ul> | ค้นหาปีหลักสูตร                                          |                                                      | - เลือกประเภทการจัดทำหลักสูตร                  | -                  | + เพิ่มหลัง        | nges 🏂              |
|                                                                                            | ลำดับ สถาบันอุดมศึกษา<br>1 มหาวิทยาลัยขอนแก่น            | ชื่อหลักสูตร<br>วิทยาศาสตรบัณฑิต สาขาวิชาเกษตรศาสตร์ | ประเภทการจัดทำหลักสูตร<br>หลักสูตรปรับปรุงปกติ | ปีหลักสูตร<br>2560 | สถานะ<br>จัดเตรียม | ดำเนินการ<br>2<br>0 |
|                                                                                            | ทั้งหมด : 1 รายการ<br>© 2024. MHESI All rights reserved. | « < 1                                                | > >                                            |                    |                    | No lieto            |

3. คลิกแถบเมนู **โครงสร้างหลักสูตร** 

## 4. คลิก เพิ่มโครงสร้างหลักสูตร เมื่อคลิกจะปรากฏแถบเครื่องมือสำหรับเพิ่มข้อมูล

- เครื่องหมาย + คือการเพิ่มหัวข้อย่อย
- เครื่องหมาย คือการลบ

| หลักสูตร / แก้ไขหลักสูตร                                                                             | l            | สถานะ จัดเตรียม |
|----------------------------------------------------------------------------------------------------|--------------|-----------------|
| แก้ไขหลักสูตร                                                                                        | ประเมินตนเอง | 🕼 ส่งหลักสูตร   |
| ชื่อมูลทั่วไป โครงสร้างหลักสูตร ผลลัพธ์การเรียนรู้ อาจารย์ในหลักสูตร สรุปข้อมูลหลักสูตร ไฟล์หลักสูตร |              |                 |
| โครงสร้างหลักสูตร                                                                                    |              |                 |
| 4<br>+ เพิ่มโครงสร้างหลักสูตร<br>ข้อมูลทั่วไป โครงสร้างหลักสูตร                                      | 135          |                 |
| ><br>โครงสร้างหลักสูตร                                                                               |              |                 |
| + เพิ่มโครงสร้างหักกูตรา จำนวนหน่วยกิตรวมตลอดหลักสูตร เพิ่มข้อมูลหน่วยกิตย่อย 135                    |              |                 |
| คลิกเพิ่มหัวข้อย่อย 🔶 + - า                                                                          |              |                 |
| <ul> <li>►</li> <li>คลิกเพื่อลบ</li> </ul>                                                           |              |                 |

## การเพิ่มผลลัพธ์การเรียนรู้

คลิกที่แถบเมนู ผลลัพธ์การเรียนรู้

#### คลิก เพิ่มผลลัพธ์การเรียนรู้ เมื่อคลิกจะปรากฏแถบเครื่องมือสำหรับเพิ่มข้อมูล

- เครื่องหมาย + คือการเพิ่มหัวข้อย่อย
- เครื่องหมาย คือการลบ

| หลักสูตร / แก้ไขหลักสูตร                                                                                                    | สถานะ >จัดเตรียม             |
|----------------------------------------------------------------------------------------------------|------------------------------|
| แก้ไขหลักสูตร                                                                                                    | 👼 ประเมินตนเอง 📿 ส่งหลักสูตร |
| <b>1</b><br>ข้อมูลทั่วไป โครงสร้างหลักสูตร ผลลัพธ์การเรียนรู้ อาจารย์ในหลักสูตร สรุปข้อมูลหลักสูตร ไฟล์หลักสูตร<br>————————————————————————————————————                                                                                                    |                              |
| ผลลัพธ์การเรียนรู้<br>2 + เพิ่มผลลัพธ์การเรียนรู้<br>+ เพิ่มผลลัพธ์การเรียนรู้<br>+ เพิ่มผลลัพธ์การเรียนรู้<br>+ เพิ่มผลลัพธ์การเรียนรู้<br>+ เพิ่มผลลัพธ์การเรียนรู้<br>+ เพิ่มผลลัพธ์การเรียนรู้<br>+ เพิ่มผลลัพธ์การเรียนรู้<br>- เพิ่มหลังห์การเรียนรู้<br>- เพิ่มหลังหลังหลังหลังหลังหลังหลังหลังหลังหลัง |                              |

หมายเหตุ : ผลลัพธ์การเรียนรู้ในระดับปริญญาโท จะสอดคล้องกับแผนการศึกษา ดังภาพตัวอย่าง

|                                   |                                          |   |               |          | ผลลัพธ์การเรียนรู้                                                                                                    |
|-----------------------------------|------------------------------------------|---|---------------|----------|----------------------------------------------------------------------------------------------------|
| จำนวนหน่วยกิตที่เรียนตลอดหลักสูตร | แผนการศึกษา                              |   |               |          |                                                                                                    |
| + เพิ่มแผน                        | แผน 1 แบบวิชาการ (วิทยานิพนธ์อย่างเดียว) | ~ | จำนวนหน่วยกิด | หน่วยกิด | หลักสูตร / แก๊ไขหลักสูตร                                                                                                    |
|                                   | แผน 1 แบบวิชาการ (รายวิชา+วิทยานิพนธ์)   | ~ | จำนวนหน่วยกิด | หน่วยกิด |                                                                                                    |
|                                   | แผน 2 แบบวิชาชีพ                         | ~ | จำนวนหน่วยกิด | หน่วยกิด | แก้ไขหลักสูตร 🧭 ประเมินคนเอง 🖉 ส่งหลักสูตร                                                                                                    |
|                                   |                                          |   |               |          | ข้อมูลทั่วไป โครงสร้างหลักสูดร <u>และอีสต์สการเรียบรู้</u> อาจารย์ในหลักสูดร สรุปข้อมูลหลักสูดร ใหล่หลักสูดร<br>ผลลัพธ์การเรียนรู้<br>แนะ 1 แบบวิชาการ (วิทยามิคนซ์อย่านดียว)<br>และ 1 แบบวิชาการ (วิทยามิคนซ์อย่านดียว)<br>เหน่นและที่หลักรรรรัยบรู้ |

## การเพิ่มอาจารย์ในหลักสูตร

- 1. คลิกที่แถบเมนู อาจารย์ในหลักสูตร จะปรากฏข้อมูล 2 ส่วน คือ
  - 1)อาจารย์ผู้รับผิดชอบหลักสูตร
  - 2) อาจารย์ประจำหลักสูตร
- 2. พิมพ์ค้นหาอาจารย์โดยใช้เลขประจำตัวประชาชนหรือหนังสือเดินทาง
- กดค้นหา ระบบจะทำการเพิ่มอาจารย์ให้อัตโนมัติ
- คลิก ส่งหลักสูตร

| หลักสูตร / แก้ไข | บหลักสูตร              |                    |                               |                    |                 |                                     | สถานะ จัดเตรียม |
|------------------|------------------------|--------------------|-------------------------------|--------------------|-----------------|-------------------------------------|-----------------|
| แก้ไขหลักสูต     | 5                      |                    | _                             |                    |                 | 📰 ประเมินตนเอง                      | 🕼 ส่งหลักสูตร   |
| ข้อมูลทั่วไป     | โครงสร้างหลักสูตร      | ผลลัพธ์การเรียนรู้ | <b>1</b><br>อาจารย์ในหลักสูตร | สรุปข้อมูลหลักสูตร | ไฟล์หลักสูตร    |                                     |                 |
| อาจารย์ใน        | หลักสูตร               |                    |                               |                    |                 |                                     |                 |
| 1.อาจารย์ผู้รับ  | มผิดชอบหลักสูตร        |                    |                               |                    |                 |                                     |                 |
| 2 ป้อนเลขบัง     | ทรประชาชน หรือหนังสือเ | ดินทาง             |                               |                    |                 |                                     | 3 🔾 ค้นหา       |
| ลำดับ            | รหัสประจำตัว           | ชื่อ-สกุล          |                               | ตำแหน่งทางวิชาการ  | คุณวุฒิการศึกษา | รับผิดชอบหลักสูตรและผลงานทางวิชาการ | Actions         |
| 2.อาจารย์ประ     | ะจำหลักสูตร            |                    |                               |                    |                 |                                     |                 |
| ป้อนเลขบัต       | ทรประชาชน หรือหนังสือ  | ดินทาง             |                               |                    |                 |                                     | 🔾 ค้นหา         |
| ลำดับ            | รหัสประจำตัว           | ชื่อ-สกุล          |                               | ตำแหน่งทางวิชาการ  | คุณวุฒิการศึกษา | ผลงานทางวิชาการ                     | Actions         |

#### \* กรณีไม่พบข้อมูลอาจารย์ เกิดจากสาเหตุ

 ไม่มีข้อมูล หรือข้อมูลไม่เชื่อมโยงกับฐานข้อมูลบุคลากรในสถาบันอุดมศึกษา (Unicon) ของสำนักงานปลัด กระทรวงการอุดมศึกษา วิทยาศาสตร์ วิจัยและนวัตกรรม (สป.อว.)

#### <u>วิธีแก้</u>

• ติดต่อผู้ดูแลระบบ Unicon ของมหาวิทยาลัย เพื่อดำเนินการเพิ่มข้อมูลเชื่อมโยงไปยังระบบ Unicon

## การเพิ่มไฟล์หลักสูตร

แสดงไฟล์ทั้งหมดที่เกี่ยวข้องกับหลักสูตร รวมไปถึงไฟล์ลงนามผลการพิจารณาจากมติสภามหาวิทยาลัย ที่เกี่ยวข้อง กับการรับรองหลักสูตร

| и  |    | 4   | Y   | 9   | ,     |   |
|----|----|-----|-----|-----|-------|---|
| เา | 1ล | เกย | าวก | บหล | กสูตร | õ |

| ร่วนที่ 1 : มติสภา                          | มหาวิทยาลัย                                        |  |  |
|---------------------------------------------|----------------------------------------------------|--|--|
| 1.คราวประชุม                                |                                                    |  |  |
| คราวประชุม เช่า                             | ม ครั้งที่ 1/2568                                  |  |  |
| 2.วันที่ประชุม                              |                                                    |  |  |
| วันที่ประชุม เช่น                           | 01/08/2568                                         |  |  |
| ประเภทไฟล์ PDF แ                            | เละขนาดไฟล์ไม่เกิน 50MB.                           |  |  |
| Choose File                                 | No file chosen                                     |  |  |
| ส่วนที่ 2 : ไฟล์เกี่ย<br>1.เล่มหลักสูตร (Wo | เวกับหลักสูตร<br>วRD)                              |  |  |
| ประเภทเพล Word                              |                                                    |  |  |
| Cnoose File<br>2.เล่มหลักสูตร (PD           | Choose File No file chosen<br>2.เล่มหลักสูตร (PDF) |  |  |

ประเภทไฟล์ PDF และขนาดไฟล์ไม่เกิน 50MB.

Choose File No file chosen

3.สรุปข้อมูลหลักสูตรที่ลงนามแล้ว(PDF)

ประเภทไฟล์ PDF และขนาดไฟล์ไม่เกิน 50MB.

#### Choose File No file chosen

#### 4.ภาคผนวก (PDF)

ประเภทไฟล์ PDF และขนาดไฟล์ไม่เกิน 50MB.

Choose File No file chosen

## ดูข้อมูลหลักสูตรทั้งหมด

แถบเมนูที่แสดงหลักสูตรทั้งหมดของคุณ

- คลิกที่แถบเมนู ทั้งหมด
- 2. แถบค้นหาข้อมูลหลักสูตร
- 3. แสดงรายการหลักสูตรทั้งหมดของคุณ
- 4. คลิกสัญลักษณ์ เพื่อดูรายละเอียดข้อมูลหลักสูตร

| MHESI-CISA (                           |                            | เจ้าหน้าที่ของสาขาวิชา : มหาวิทยาลัยขอนแ     | เก่น/คณะเกษตรศาสตร์/เกษตรศาสต | í v            | 🗘 Refresh Role            | * 🗧 🐮     |
|----------------------------------------|----------------------------|----------------------------------------------|-------------------------------|----------------|---------------------------|-----------|
| หน้าแรก                                | หลักสูตร / หลักสูตรทั้งหมด |                                              |                               |                |                           |           |
| หลักสูตร                               | หลักสูตรทั้งหมด            |                                              |                               |                |                           |           |
| 1                                      | 2                          |                                              |                               |                |                           |           |
| จัดเตรียมหลักสูตร รอเจ้าของเรื่องแก้ไข | ค้นหาปีหลักสูตร            | - เลือกประเภทการจัดทำหลัก                    | nger - 👻                      | - เลือกสถานะ - |                           | -         |
| 🧼 ผ่านการรับรอง                        |                            |                                              |                               |                |                           | S≡        |
|                                        | ลำดับ สถาบันอุดมศึกษา      | ชื่อหลักสูตร                                 | ประเภทการจัดทำหลักสูตร        | ปีหลักสูตร     | สถานะ                     | ดำเนินการ |
|                                        | 3<br>1 มหาวิทยาลัยขอนแก่น  | หลักสูตรวิทยาศาสตรบัณฑิต สาขาวิชาเกษตรศาสตร์ | หลักสูตรปรับปรุงปกติ          | 2561           | รอ อ.ผู้รับผิดชอบหลักสูตร | - G       |
|                                        | 2 มหาวิทยาลัยขอนแก่น       | หลักสูตรวิทยาศาสตรบัณฑิต สาขาวิชาเกษตรศาสตร์ | หลักสูตรปรับปรุงปกติ          | 2560           | รอ อ.ผู้รับผิดชอบหลักสูตร | 4         |
|                                        | ทั้งหมด : 2 รายการ         |                                              |                               |                |                           |           |
|                                        |                            | « <                                          |                               |                |                           | CFC liere |
|                                        |                            |                                              |                               |                |                           | S O       |

## 5. ข้อมูลทั่วไปของหลักสูตร

| MHESI-CISA (                                                                         | เจ้าหน้าที่ของสาขาวิชา : 🔷 🔶 Chefresh Role 🔅 🚔 🐉           |
|--------------------------------------------------------------------------------------|------------------------------------------------------------|
| หน้าแรก<br>หลักสูตร                                                                  | หลักสูงร / จัยมูลหลักสูงร<br>รอ อ.บุรีโบมิพรอบหลักสูงร     |
| <ul> <li>ทั้งหมด</li> <li>จัดเตรียมหลักสูตร</li> <li>รอเจ้าของเรื่องแก้ไข</li> </ul> | ข้อมูลหลักสูดร                                             |
| ผ่านการรับรอง                                                                        | ข้อมูลหลักสูตร<br>สถาบันจุณศึกษา                           |
|                                                                                      | กณะ เคระไประเพณ<br>                                        |
|                                                                                      | ประเมทการดีหน้าหลักสูตร บิการศึกษาที่เริ่มไข้หลักสูตร<br>  |
|                                                                                      | ของมากฐาร (ประ)<br>สื่อหมักฐาร (อันกฤษ)                    |
|                                                                                      | ระดับหลักสูตร จำนวนปริญญา การให้บริญญาแก่ผู้สำเร็จการศึกษา |
|                                                                                      | ประเภทบริญญาประเภทหลักสูตร                                 |
|                                                                                      | เมือกขึ้งปริญญา                                            |

### 6. โครงสร้างหลักสูตร

แสดงข้อมูลวิชาเอกและแผนการศึกษาและจำนวนหน่วยกิต **สามารถเพิ่มได้สูงสุด 5 ระดับ** 

| หลักสูตร / ข้อมูลหลักสูตร |                  |                                                                 |               |     | สถานะ                    |
|---------------------------|------------------|-----------------------------------------------------------------|---------------|-----|--------------------------|
| ข้อมูลหลักสูตร            |                  |                                                                 |               |     | 📅 ประเมินตนเอง 🚨 ตรวจสอบ |
| ข้อมูลทั่วไป โครงสร้า     | างหลักสูตร ผลลัง | อ์การเขียนรู้ อาจารย์ในหลักสูตร สรุปข้อมูลหลักสูตร ไฟล์หลักสูตร |               |     |                          |
| โครงสร้างหลักสูตร         |                  |                                                                 |               |     |                          |
| จำนวนหน่วยกิตรว           | เมตลอดหลักสูตร   |                                                                 |               | 135 |                          |
| 1                         |                  |                                                                 | ใม่น้อยกว่า 🗸 | 135 |                          |
| 1.1)                      |                  |                                                                 | ไม่น้อยกว่า ~ | 135 |                          |
| -                         | 1.1.1)           |                                                                 | ไม่น้อยกว่า ~ | 30  |                          |
|                           | 1.1.1.1)         |                                                                 | ไม่น้อยกว่า ~ | 12  |                          |
|                           | 1.1.1.2)         |                                                                 | ไม่น้อยกว่า ~ | 9   |                          |
|                           | 1.1.1.3)         |                                                                 | ไม่น้อยกว่า ~ | 9   |                          |
|                           | 1.1.2)           |                                                                 | ไม่น้อยกว่า ~ | 99  |                          |
|                           | 1.1.2.1)         |                                                                 | บังคับเรียน ~ | 23  |                          |
|                           | 1.1.2.2)         |                                                                 | บังคับเรียน 🗸 | 67  |                          |
|                           |                  | 1.1.2.2.1)                                                      | บังคับเรียน 🗸 | 27  |                          |
|                           |                  | 1.1.2.2.2)                                                      | บังคับเรียน 🗸 | 38  |                          |
|                           |                  | 1.1.2.2.3)                                                      | บังคับเรียน 🗸 | 2   |                          |
|                           | 1.1.2.3)         |                                                                 | ไม่น้อยกว่า ~ | 9   |                          |

#### 7. ผลลัพธ์การเรียนรู้

#### แสดงข้อมูลผลลัพธ์การเรียนรู้ (PLOs) **สามารถเพิ่มได้ 2 ระดับ**

| หลักสูตร / ข้อมู<br>ข้อมูลหลักสูต<br>5<br>ข้อมูลทั่วไป | ลหลักสูตร<br>15<br>โครงสร้างหลักสูตร | <b>7</b><br>ผลลัทธ์การเรียนรู้ | 8<br>อาจารย์ในหลักสูตร | 9<br>สรุปข้อมูลหลักสูตร | 10<br>ไฟล์หลักสูตร |  |  | สถามะ >รอ อ.รู้รับมิตขอบหลักสูตร<br>इन ประเมินตนเอง 🚇 ครรจสอบ |
|--------------------------------------------------------|--------------------------------------|--------------------------------|------------------------|-------------------------|--------------------|--|--|---------------------------------------------------------------|
| ผลลัพธ์กา                                              | รเรียนรู้                            |                                |                        |                         |                    |  |  |                                                               |
| 1)                                                     | •                                    |                                |                        |                         |                    |  |  |                                                               |
|                                                        |                                      |                                |                        |                         |                    |  |  | h                                                             |
|                                                        | 1.1)                                 |                                |                        |                         |                    |  |  |                                                               |
|                                                        | 1.2)                                 |                                |                        |                         |                    |  |  | ĥ                                                             |
|                                                        |                                      |                                |                        |                         |                    |  |  |                                                               |
|                                                        | 1.3)                                 |                                |                        |                         |                    |  |  |                                                               |
|                                                        |                                      |                                |                        |                         |                    |  |  | ĥ                                                             |
|                                                        | 1.4)                                 |                                |                        |                         |                    |  |  |                                                               |
|                                                        | 1.5)                                 |                                |                        |                         |                    |  |  | <i>h</i>                                                      |
|                                                        |                                      |                                |                        |                         |                    |  |  | h                                                             |
| 2)                                                     |                                      |                                |                        |                         |                    |  |  |                                                               |
|                                                        | 2.1)                                 |                                |                        |                         |                    |  |  |                                                               |

#### 8. อาจารย์ในหลักสูตร

แสดงข้อมูลอาจารย์ในหลักสูตรตามภาพ ประกอบด้วย รหัสประจำตัวประชาชน ชื่อ-สกุล ตำแหน่งทาง วิชาการคุณวุฒิการศึกษา รับผิดชอบหลักสูตรและผลงานทางวิชาการ (ลิงก์เชื่อมโยง) และสถานะ

หากอยู่ในหน้าต่างการเพิ่มอาจารย์ในหลักสูตร สามารถพิมพ์ค้นหาโดยใช้เลขประจำตัวประชาชน เมื่อกด ค้นหา ระบบจะทำการเพิ่มอาจารย์ให้อัตโนมัติ

| หลักสูตร / ซ้อ                    | มูลหลักสูตร                    |                                                    |                                  |                 | สถานะ                                     |
|-----------------------------------|--------------------------------|----------------------------------------------------|----------------------------------|-----------------|-------------------------------------------|
| ข้อมูลหลักสุ<br>5<br>ข้อมูลทั่วไป | ตร<br>6<br>โครงสร้างหลักสูตร   | 7 8<br>ผลลัพธ์การเรียนรู้ อาจารย์ในหลักสูตร สรุปขั | 9 10<br>มูลหลักสูตร ไฟล์หลักสูตร |                 | 📅 ประเมินหมอง                             |
| อาจารย์ใ<br>1.อาจารย์ผ่           | นหลักสูตร<br>รับผิดขอบหลักสูตร |                                                    |                                  |                 |                                           |
| ลำดับ                             | รหัสประจำตัว                   | ชื่อ-สกุล                                          | ตำแหน่งทางวิชาการ                | คุณวุฒิการศึกษา | รับมิดขอบหลักสูตรและมลงานทางวิชาการ สถานะ |
| 1                                 | 3-3x                           |                                                    | รองศาสตราจารย์                   |                 |                                           |
| 2                                 | 5-5x                           |                                                    | ผู้ช่วยศาสตราจารย์               |                 |                                           |
| 3                                 | 1-6x                           |                                                    | ผู้ช่วยศาสตราจารย์               |                 |                                           |
| 4                                 | 1-3x                           |                                                    | ผู้ช่วยศาสตราจารย์               |                 |                                           |
| 5                                 | 3-8x                           |                                                    | ผู้ช่วยศาสตราจารย์               |                 |                                           |
| 2.อาจารย์ป                        | ระจำหลักสูตร                   |                                                    |                                  |                 |                                           |
| ลำดับ                             | รหัสประจำตัว                   | ชื่อ-สกุล                                          | ตำแหน่งทางวิชาการ                | คุณวุฒิการศึกษา | ผลงานทางวิชาการ                           |
|                                   |                                |                                                    |                                  |                 |                                           |

 8. สรุปข้อมูลหลักสูตร แสดงข้อมูลของหลักสูตร หากต้องการดาวน์โหลดให้คลิกที่ปุ่มดาวน์โหลดทางด้านขวา มือ

| หลักสูตร / ข้อมูลหลักสูตร                                                                                                    | ดอานธ รอ อ.ผู้รับมีครอบหลักสูตร |
|----------------------------------------------------------------------------------------------------|---------------------------------|
| ข้อมูลหลักสูตร<br>5 6 7 8 9 10<br>ข้อมูลทั่วไป โครงสร้างหลักสูตร ผลลัพธ์การเรียนรู้ อาจารย์ในหลักสูตร สรุปข้อมูลหลักสูตร ไหล์หลักสูตร                                                     | 📰 ประเมินหนอง 🦾 ตรวจหอบ         |
|                                                                                                    | 🛃 ดาวมีโหลด                     |
| ข้อมูลหลักสูตร                                                                                                    |                                 |
|                                                                                                    | ]                               |
| MHESI-CISA                                                                                                    | Rev.1                           |
| หลักสูตรวิทยาศาสตรบัณฑิต สาขาวิช<br>(หลักสูตรปรับปรุงปกติ พ.ศ.)                                                                                                    | าแกษตรศาสตร์                    |
| ชื่อสถาบันอุดมศึกษา : มหาวิทยาลัยขอนแก่น<br>วิทยาเขต/คณะ/ภาควิชา : คณะเกษตรศาสตร์                                                                                                    |                                 |
| ข้อมูลทั่วไป<br>1.รหัสและชื่อหลักสูตร :<br>ภาษาไทย : หลักสูตรวิทยาศาสตรบัณฑิต สาขาวิชาเกษตรศาสตร์<br>ภาษาอังกฤษ : Bachelor of Science Program in Agriculture<br>2.ชื่อปริญญาและสาขาวิชา : |                                 |
| ชื่อเต็ม (ไทย) : วิทยาศาสตรบัณฑิต<br>สื่อย่อ (ไทย) - วท น                                                                                                    | Q                               |

10. **ไฟล์หลักสูตร** แสดงไฟล์ทั้งหมดที่เกี่ยวข้องกับหลักสูตร รวมไปถึงไฟล์ลงนามผลการพิจารณาจากมติสภา มหาวิทยาลัย ที่เกี่ยวข้องกับการรับรองหลักสูตร

| Starting         C         C<                                                                                                    | กลูกร / ข้อมูลหลักสูตร                                                                                                    | สถานะ                    |
|----------------------------------------------------------------------------------------------------|----------------------------------------------------------------------------------------------------|--------------------------|
| <pre>kide/wr.winger<br/>Ukdiv/wr.winger<br/>inter<br/>inter</pre> | อมูลหลักสูตร<br><b>5 6 7 8 9 10</b><br>ข้อมูลทั่วไป โครงสร้างหลักสูตร ผลลัพธ์การเรียนรู้ อาจารย์ในหลักสูตร สรุปข้อมูลหลักสูตร                                                       | 📅 ประเมินตนเอง 🚨 ครรจสอบ |
| Trikingeringeringeringeringeringeringeringer                                                                                                    | ไฟล์เกี่ยวกับหลักสูตร                                                                                                    |                          |
| RIM 1: 1: MARTINGTING AU         Limiting         Limiting         Status         Status                                                                                                    | ไฟล์เกี่ยวกับหลักสูตร                                                                                                    |                          |
| Intering to the set of the set of                                                                                                    | สามท 1 : มุตสมานทาวทยาลย                                                                                                    |                          |
| 2.24x4brgu<br>500/7257<br>4444fUrstvu: cisseorpii 11564993710e1772c01277.pdf<br># ğeorukłóśn Bengiesruńków Intersearu<br>1 unfimolikace do 120/22024 I 4 0454<br>Intersearu<br>Intersearu<br>Intersearu<br>2.1146fUrfUrfUrfUrfUrfUrfUrfUrfUrfUrfUrfUrfUrf                                                                                                    | 1/2567                                                                                                    |                          |
| 6509/367                                                                                                    | 2.วันที่ประชุม                                                                                                    |                          |
| debkflurury: cise-or-pif-11565498371047772001277.pif   i garunikhin iumigarunikhi iumigarunikhi   i urifunduk   continued   continued continued continued                                                                                                    | 05/09/2567                                                                                                    |                          |
| 1         1         1         1         1         1         1         1         1         1         1         1         1         1         1         1         1         1         1         1         1         1         1         1         1         1         1         1         1         1         1         1         1         1         1         1         1         1         1         1         1         1         1         1         1         1         1         1         1         1         1         1         1         1         1         1         1         1         1         1         1         1         1         1         1         1         1         1         1         1         1         1         1         1         1         1         1         1         1         1         1         1         1         1         1         1         1         1         1         1         1         1         1         1         1         1         1         1         1         1         1         1         1         1         1         1         1                                                                                                            | ชื่อไฟล์ในระบบ: cisa-ucr-pdf-11a5a49f83710a7f72fc012f7.pdf<br># ผู้คงนามพิจิพัก อีเนตผู้คงนามพิจิพัก เวลาองนาม                                                                      |                          |
| สำนห์ 2 : ไฟล์เกี่ยวกับหลักสูตร         เม่นหลักสูตร (WORD)         2.เช่นหลักสูตร (POP)         ชื่อไฟล์โประบบ: cisa-cur-pdf-ba40818522bde1bf:9720524.pdf         เราะบับแตไฟล์         ระบุบัอนูตรพักสูตรที่สอนานแล้ว(POP)         ชื่อไฟล์โประบบ: cisa-cur-suft-ba40818522bde1bf:9720524.pdf         เราะบับแตไฟล์         ระบุบัอนูตรพักสูตรที่สอนานแล้ว(POP)         เราะบับแตไฟล์         เราะบบ: cisa-cur-suft-ba40818522bde1b892bad8.pdf         เราะบับแตไฟล์         เราะบบ: cisa-cur-suft-ba4081852bde1b892bad8.pdf         เราะบับแตไฟล์         เราะบบ: cisa-cur-suft-ba4081862bad8.pdf                                                                                                    | 1 มหาวิทยาลัยขอนแก้น certified@kku.ac.th 12/02/2024.14:04:54<br>ตาวน์โหลดไฟล์                                                                                                    |                          |
| ขึ้บให้เป็นระบบ: ctsa-curr-pdf-ba40818522bde1bfc972052d.pdf         ตารมีเหต่ไห้ดั         3.กรูปรัญญาหลักสูตรที่คงนามแก้r(PDF)         รื่อไห้เป็นระบบ: ctsa-curr-sum-pdf-a22b1cfab239ceb4b892bad8.pdf         มี       มีเหาริกับกลับขอมแก้น certifiedgikku.ac.th 12/02/2024 14:04:54         เรารามีเหต่ไห้ส์                                                                                                    | ส่วนที่ 2 : ไฟล์เกี่ยวกับหลักสูตร<br>1.เล่นหลักสูตร (WORD)<br>2.เล่นหลักสูตร (PDF)                                                                                                  |                          |
| 3.สรุปซัญแหลักสูตรที่ลงานแล้ว(PDF)         ชื่อใหล่ในระบบ: cisa-curr-sum-pdf-a22b1cfab239ceb4b892bad8.pdf         #       ผู้ลงนามพิจิหัก       อิแอผู้ลงนามพิจิหัก       เวลาลงนาม         1       มหาวิทยาลับขอนแก่น       certifiedgeku.ac.th       12/02/2024 14:04:54          ราวนีโชลสไฟล์                                                                                                    | ชื่อไฟดีโมาะบบ : cisa-curr-pdf-ba40818522bde1blc972052d.pdf<br>                                                                                                    |                          |
| ชื่อไฟล์ในระบบ: cisa-curr-sum-pdf-a22b1cfab239ceb4b892bad8.pdf<br># ผู้ลงนามพิชิทัล อื่มแลผู้ลงนามพิชิทัล เวลาลงนาม<br>1 มหาวิทยาลัยขอมแก่ม certifiedgikku.ac.th 12/02/2024 14:04:54<br>คาวนีโซลดไฟล์                                                                                                    | 3.สรุปข้อมูลหลักสูตรที่ลงนามแล้ว(PDF)                                                                                                    |                          |
| àirlass/lirra                                                                                                    | ชื่อไฟล์ในระบบ: cisa-curr-sum-pdf-a22b1cfab239ceb4b892bad8.pdf<br># ผู้คงนามดีจิทัล อีเมลผู้คงนามดีจิทัล เวลาลงนาม<br>1 มหาวิทยายัยขอนแก่น certifiedgi&ku.ac.th 12/02/2024.14:04:54 |                          |
| 4.ภาคผมวก (PDF)                                                                                                    | สาวมีของไฟร์     4.ภาคหมวง (PDF)                                                                                                    |                          |

## ตรวจสอบสถานะหลักสูตร

เมื่ออยู่ในหน้าต่างข้อมูลหลักสูตร

#### 1. คลิกตรวจสอบ

| MHESI-CISA «           | เจ้าหน้าที่ของสาขาวิชา : มหาวิทยาลัยขอนแก่น/คณะเกษ                     | หตรศาสตร์ 👻 🗘 Refresh Role 🔲 🌻 🎒  |
|------------------------|------------------------------------------------------------------------|-----------------------------------|
| หน้าแรก                | หลักสูตร / ข้อมูลหลักสูตร                                              | สถานะ รอ อ.ผู้รับผิดชอบหลักสูตร   |
| หลักสูตร               | ข้อมลหลักสตร                                                           | 📰 ประเมินตนเอง 🗔 ตรวจสอบ          |
|                        | 0 0                                                                    |                                   |
| 👫 จัดเตรียมหลักสูตร    | ข้อมูลทั่วไป โครงสร้างหลักสูตร ผลลัพธ์การเรียนรู้ อาจารย์ในหลักสูต<br> | ร สรุปข้อมูลหลักสูตร ไฟล์หลักสูตร |
| 👫 รอเจ้าของเรื่องแก้ไข |                                                                        |                                   |
| 🥏 ผ่านการรับรอง        | ข้อมูลหลักสูตร                                                         |                                   |
|                        | สถาบันอุดมศึกษา                                                        |                                   |
|                        | มหาวิทยาลัยขอนแก่น                                                     | *                                 |
|                        | คณะ ภาควิชา/ส                                                          | สาขา                              |
|                        | คณะเกษตรศาสตร์ 🔹 เกษตรศ                                                | ศาสตร์ 👻                          |

### 2. ไฟล์สรุปข้อมูลหลักสูตร

3. แสดงสถานะหลักสูตร

### 4. เลือกแสดงเฉพาะสถานะหลักสูตร

| MHESI-CISA •                                                                         | เจ้าหน้าที่ของสาขาวิชา : มหาวิทยาลัยขอนแก่น/คณะเกษตรศาสตร์ 👻 🕞 Refresh Role 📮 🖨           |
|--------------------------------------------------------------------------------------|-------------------------------------------------------------------------------------------|
| หน้าแรก                                                                              | หลักสูตร / แก้ไขหลักสูตร / ตรวจสอบ                                                        |
| หลักสูตร                                                                             | ตรวจสอบ                                                                                   |
| <ul> <li>ทั้งหมด</li> <li>จัดเตรียมหลักสูตร</li> <li>รอเจ้าของเรื่องแก้ไข</li> </ul> | <ul> <li> </li> <li></li></ul>                                                            |
| 🕑 ผ่านการรับรอง                                                                      | 2 # Work Flow Time Comment                                                                |
|                                                                                      | 1 รอ อ.ผู้รับผิดชอบ 02/11/2024<br>หลักสูตร 17:25:50                                       |
|                                                                                      | หลักสูตรวิทยาศาสตรบัณฑิต 2 รอ อ.ผู้รับผิดชอบ 24/10/2024<br>สาบาริชาเกษตรศาสตร์ 1:50:17    |
|                                                                                      | (หลักสูตรปรับปรุง พ.ศ. 2565) รออธิการบดี/รอง<br>3 อธิการบดี อบุมัติ 24/10/2024<br>ส่ง อว. |
|                                                                                      | รอนายทะเบียน 24/10/2024<br>4 หลักสูตรของ 24/10/2024<br>สถาบันอุดมศึกษา 1:14:14            |

## ประเมินตนเอง

1. คลิกประเมินตนเอง

| MHESI-CISA «           | เจ้าหน้าที่ของสาขาวิชา : มหาวิทยาลัยขอมแก่น/คณะเกษตรศาสตร์ 👻 😋 Refresh Role 🔲 🚍 🔮                       |  |  |  |
|------------------------|----------------------------------------------------------------------------------------------------|--|--|--|
| หน้าแรก                | หลักสูตร / ข้อมูลหลักสูตร                                                                               |  |  |  |
| หลักสูตร               | ข้อมูลหลักสูตร 🛛 📰 ประเมินตนเอง 🕞 ตรวจสอบ                                                               |  |  |  |
| ทั้งหมด                |                                                                                                    |  |  |  |
| 👫 จัดเตรียมหลักสูตร    | ข้อมูลทั่วไป โครงสร้างหลักสูตร ผลลัพธ์การเรียนรู้ อาจารย์ในหลักสูตร สรุปข้อมูลหลักสูตร ไฟล์หลักสูตร<br> |  |  |  |
| 👫 รอเจ้าของเรื่องแก้ไข |                                                                                                    |  |  |  |
| 🧭 ผ่านการรับรอง        | ข้อมูลหลักสูตร<br>สถาบันอุดมศึกษา                                                                       |  |  |  |
|                        | มหาวิทยาลัยขอนแก่น 👻                                                                                    |  |  |  |
|                        | คณะ ภาควิชา/สาขา                                                                                        |  |  |  |
|                        | คณะเกษตรศาสตร์ 👻 เกษตรศาสตร์ 👻                                                                          |  |  |  |

2. สามารถเลือกประเมินได้ตามประเด็นที่ปรากฏ

 เมื่อคลิกที่ปุ่มหมายเลข 3 จะปรากฏประเด็นหัวข้อประเมิน เมื่อกดประเมินระบบจะทำการบันทึกให้ อัตโนมัติ

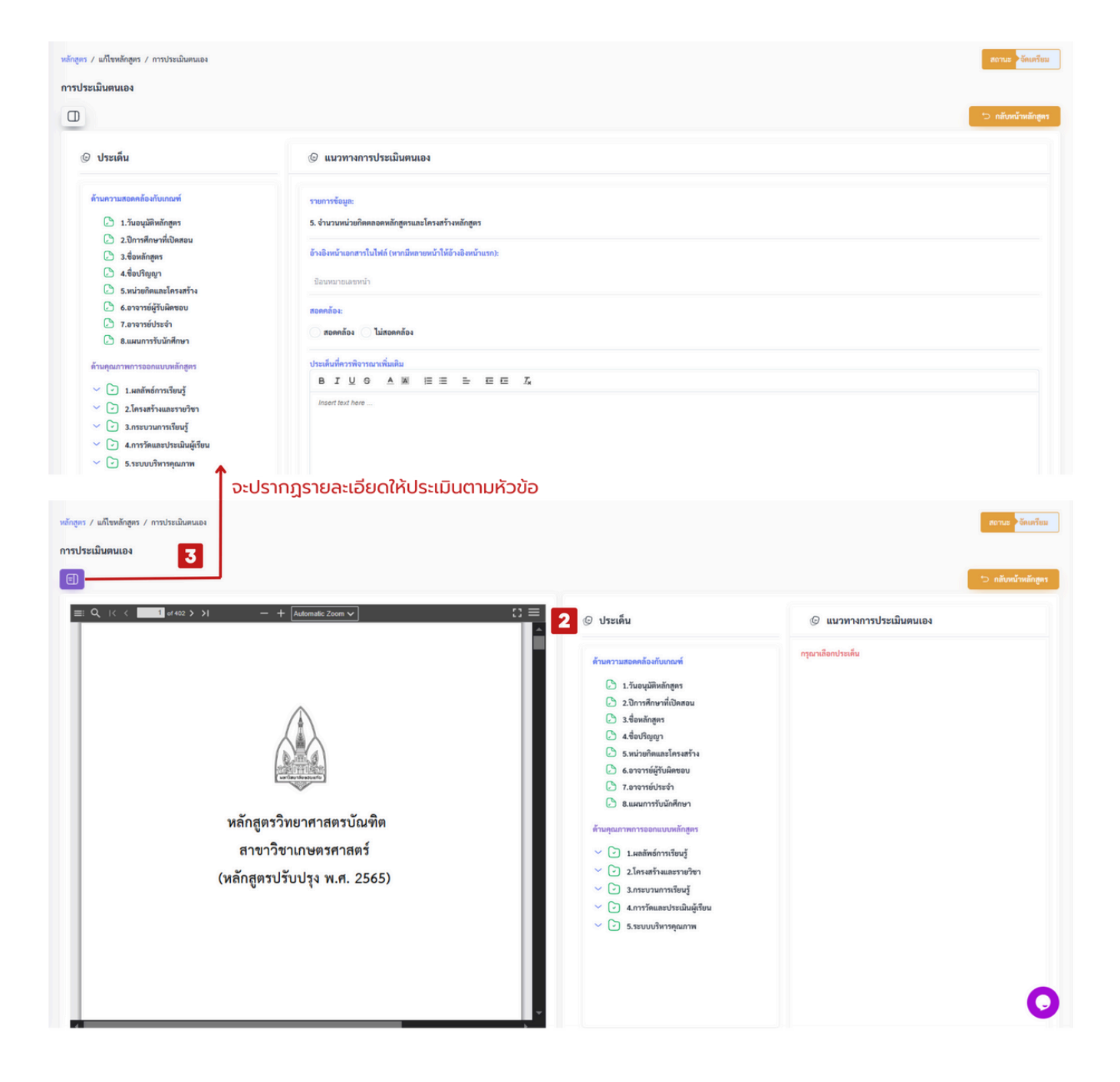

## การแก้ไขข้อมูลหลักสูตร

การแก้ไขข้อมูลสามารถทำได้เฉพาะกรณียังอยู่ในสถานะจัดเตรียมเท่านั้น

- คลิกแถบเมนูจัดเตรียมหลักสูตร
- 2. คลิกรูปสัญลักษณ์ดินสอ เพื่อเข้าสู่หน้าต่างการแก้ไขหลักสูตร

| MHESI-CISA                        | •         |                                     | เจ้าหน้าที่ของสาขาวิชา : มหาวิทยาลัยขอนแก่น | /คณะเกษตรศาสตร์/เกษตรศ 👻     | 😯 Refresh Role | : 📮 🖨             |
|-----------------------------------|-----------|-------------------------------------|---------------------------------------------|------------------------------|----------------|-------------------|
| หน้าแรก                           | หลักสูตร  | / จัดเตรียมหลักสูตร                 |                                             |                              |                |                   |
| หลักสูตร                          | จัดเตรีย  | ยมหลักสูตร                          |                                             |                              |                |                   |
| ทั้งหมด                           |           | ว้าแนวชื่อมวัดสุดร                  |                                             |                              |                |                   |
| 🚦 จัดเตรียมหลักสูตร <b>1</b>      |           | <ul> <li>คนทางอุทสกุลีคว</li> </ul> |                                             | 4                            |                |                   |
| รอเจ้าของเรื่องแก้ไข              | คนหา      | ปหลกสูตร                            |                                             | - เลอกประเภทการจัดทาหลักสูตร | -              | *                 |
| <ul> <li>ผ่านการรับรอง</li> </ul> |           |                                     |                                             |                              | +              | เพิ่มหลักสูตร 🗦 🗄 |
|                                   | ลำดับ     | สถาบันอุดมศึกษา                     | ชื่อหลักสูตร                                | ประเภทการจัดทำหลักสูตร       | ปีหลักสูตร สถา | นะ ดำเนินการ      |
|                                   | 1         | มหาวิทยาลัยขอนแก่น                  | วิทยาศาสตรบัณฑิต สาขาวิชาเกษตรศาสตร์        | หลักสูตรปรับปรุงปกติ         | 2560 จัดเ      | เตรียม            |
|                                   | ทั้งหมด : | : 1 รายการ                          |                                             |                              |                |                   |
|                                   |           |                                     |                                             | > »                          |                |                   |

### คลิกส่งหลักสูตร

| ลักสูตร / แก้ไขหลักสูตร                                                                    | สถานะ >วัดเตรียม              |
|--------------------------------------------------------------------------------------------|-------------------------------|
| ก้ไขหลักสูตร                                                                               | 📰 ประเมินตนเอง 🖾 ส่งหลักสูตร  |
| ข้อมูลทั่วไป โครงสร้างหลักสูตร ผลลัพธ์การเรียนรู้ อาจารย์ในหลักสูตร สรุปข้อมูลหลักสูตร<br> | ไฟล์หลักสูตร                  |
| ข้อมูลหลักสูตร                                                                             |                               |
| สถาบันอุดมศึกษา                                                                            |                               |
| มหาวิทยาลัยขอนแก่น                                                                         | ·                             |
| คณะ                                                                                        | ภาควิชา/สาขา                  |
| คณะเกษตรศาสตร์ 👻                                                                           | เกษตรศาสตร์ 🗸                 |
| ประเภทการจัดทำหลักสูตร                                                                     | ปีการศึกษาที่เริ่มใช้หลักสูตร |
| หลักสูตรปรับปรุงปกติ                                                                       | 2560                          |
| ชื่อหลักสูตร (ไทย)                                                                         |                               |
| วิทยาศาสตรบัณฑิต สาขาวิชาเกษตรศาสตร์                                                       |                               |

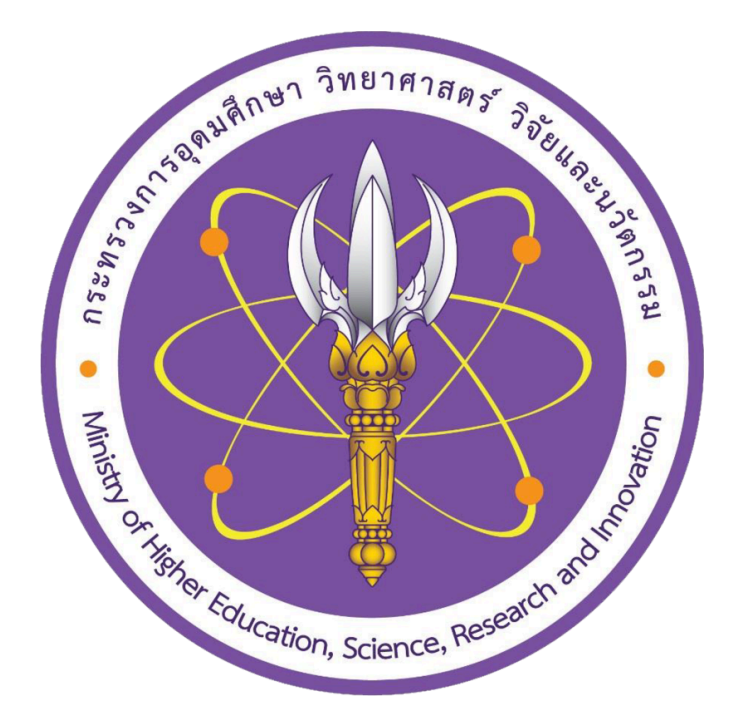